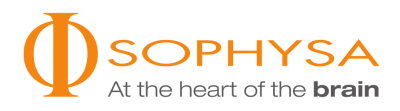

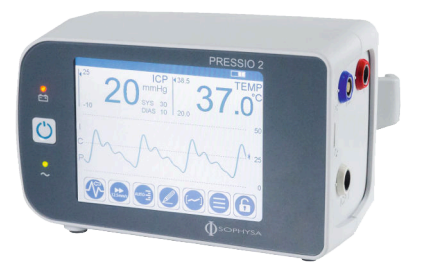

# MONITOR CIŚNIENIA ŚRÓDCZASZKOWEGO PRESSIO<sup>®</sup> 2 – PSO-4000

Instrukcja obsługi

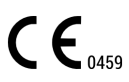

NT500\_PL\_SD Rev003\_2020-11 Strona celowo pozostawiona pusta

## Spis treści

| 1. Rysunek                                                                                                    | 5                     |
|----------------------------------------------------------------------------------------------------|-----------------------|
| 2. Wstęp                                                                                                    | 5                     |
| 3. Przeznaczenie                                                                                                    | 5                     |
| 4. Ostrzeżenia i Środki Ostrożności     4.1. Ostrzeżenia     4.2. Środki ostrożności     4.3. Środki Ostrożności Dotyczące Monitorowania Pacjenta Podczas Transportu                                                                                                    | 6<br>6<br>6           |
| 5. Opis<br>5.1. Monitor<br>5.2. Przewód Zasilający<br>5.3. Przewód Przedłużający Cewnika<br>5.4. Ekrany                                                                                                    | 6<br>7<br>8<br>8      |
| 6. Montaż Wstępny       1         6.1. Montaż Akumulatora       1         6.2. Konfiguracja Strefy Czasowej       1                                                                                                    | 1<br>1<br>2           |
| 7. Konfiguracja Systemu                                                                                                    | 2<br>2<br>3           |
| 8. Procedury czyszczenia i dezynfekcji       1         8.1. Wstęp       1         8.2. Wymagania Wstępne       1         8.3. Procedura czyszczenia       1         8.4. Procedura dezynfekcji       1         8.5. Kontrola       1                                                                                                    | 3<br>3<br>3<br>4<br>4 |
| 9. Informacje Dotyczące Obsługi       1         9.1. Podłączanie Przewodów       1         9.2. Włączanie zasilania Monitora       1         9.3. Zerowanie Cewnika       1         9.4. Implantacja Cewnika       1         9.5. Włączanie lub Wyłączanie Alarmów Fizjologicznych       1         9.6. Ustawianie progów alarmowych       1         9.7. Podłączanie i Kalibracja Monitora Łóżkowego Pacjenta       1         9.8. Zmiana Monitora       1 | 445566667             |
| 10. Funkcje Zaawansowane         1           10.1. Historia         1           10.2. Przesyłanie Danych         1           10.3. Pobieranie Danych         1                                                                                                    | 8<br>8<br>8<br>9      |
| 11. Warunki Otoczenia, Przechowywanie i Transport       1         11.1. Warunki otoczenia       1         11.2. Przechowywanie       1         11.3. Transport       2                                                                                                    | 9<br>9<br>9           |
| 12. Konserwacja       2         12.1. Konserwacja Zapobiegawcza       2         12.2. Konserwacja       2                                                                                                    | 0                     |
| 13. Recykling                                                                                                    | 0                     |
| 14. Gwarancja                                                                                                    | 0                     |
| 15. Symbole       2         15.1. Monitor       2         15.2. Przewód Przedłużający Cewnika       2         15.3. Cewniki       2                                                                                                    | 1                     |
| 16. Rozwiązywanie problemów       2         16.1. Funkcja Pomocy       2         16.2. Kody Błędów       2                                                                                                    | .1<br>:1              |

| 17. Dane Techniczne         17.1. Parametry Ogólne         17.2. Specyfikacje dotyczące alarmów                                                                              | 23<br>23<br>26 |
|----------------------------------------------------------------------------------------------------|----------------|
| 18. Kompatybilność Elektromagnetyczna         18.1. Konsekwencje wyładowań elektrostatycznych lub elektromagnetycznych         18.2. Wytyczne i tabele deklaracji producenta | 28<br>29<br>29 |
| 19. Oznaczenia                                                                                                    | 30             |

#### OSTROŻNIE

Zgodnie z prawem federalnym Stanów Zjednoczonych sprzedaż tego urządzenia jest ograniczona do sprzedaży przez lub na zlecenie lekarza.

#### UWAGA

Przed rozpoczęciem korzystania z Monitora ciśnienia śródczaszkowego Pressio<sup>®</sup> 2 (zwanego dalej Monitorem) należy uważnie przeczytać Instrukcję Użytkowania. Nie korzystać z Instrukcji Szybkiego Uruchamiania bez uprzedniego przeczytania niniejszej Instrukcji Użytkowania.

Należy również zapoznać się z Instrukcją Użytkowania używanego Cewnika Pressio<sup>®</sup> (zwanego dalej Cewnikiem): PSO-PB, PSO-PT, PSO-VT, PSO-PBT, PSO-PTT lub PSO-VTT.

## 1. Rysunek

Rysunek 1. Reprezentatywna konfiguracja Systemu Monitorowania Pressio<sup>®</sup>

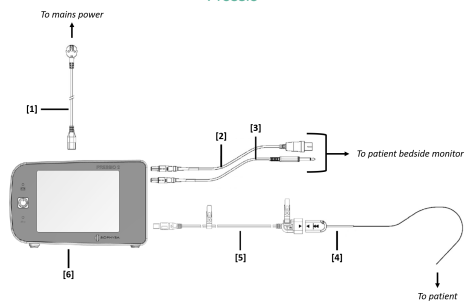

[1] Przewód zasilający [2] Przewód ciśnienia [3] Przewód temperatury [4] Cewnik Pressio<sup>®</sup> [5] Przewód Przedłużający Cewnika [6] Monitor ciśnienia śródczaszkowego Pressio<sup>®</sup> 2

## 2. Wstęp

Niniejsza Instrukcja Użytkowania zawiera wszystkie szczegółowe informacje dotyczące instalacji, obsługi i konserwacji Monitora. Podaje ona również objaśnienia wszystkich informacji wyświetlanych na ekranie.

Po uważnym przeczytaniu instrukcji operator będzie umiał:

- Podłączyć przewody,
- Podłączyć cewnik,
- Wyzerować Cewnik,
- Monitorować pacjenta,

## 3. Przeznaczenie

Monitor Ciśnienia śródczaszkowego (ICP) Pressio<sup>®</sup> 2 służy do odczytywania i wyświetlania wartości i wykresów ciśnienia mierzonego przez cewniki Pressio<sup>®</sup> wszczepione pacjentom wymagającym ciągłego monitorowania ciśnienia śródczaszkowego.

W zależności od typu używanego cewnika monitor Pressio<sup>®</sup> 2 może również wyświetlać temperaturę śródczaszkową.

Po wyposażeniu monitora Pressio<sup>®</sup> 2 w odpowiednie akcesoria monitor Pressio<sup>®</sup> 2 umożliwia również wyświetlanie wykresu Ciśnienia Śródczaszkowego (ICP) oraz wartości Temperatury Śródczaszkowej (ICT) na monitorze pacjenta.

Monitor Ciśnienia Śródczaszkowego (ICP) Pressio® 2 jest przeznaczony do użytku w szpitalach, szczególnie na od-

- Uzyskiwać dostęp do historii monitorowania,
- Wykonywać podstawową konserwację.

## UWAGA

Od pacjenta nie oczekuje się obsługi urządzenia.

Więcej informacji można znaleźć na stronie internetowej www.sophysa.com, lub skontaktować się z firmą Sophysa pod adresem contact@sophysa.com lub numerem telefonu +33(0)1 69 35 35 00.

działach intensywnej opieki neurologicznej i oddziałach neurochirurgicznych (w salach operacyjnych).

Pacjenci poddani monitorowaniu ciśnienia śródczaszkowego (ICP) i temperatury śródczaszkowej (ICT) powinni przebywać pod ścisłym, stałym nadzorem w celu uniknięcia ewentualnych powikłań.

#### UWAGA

Wartości temperatury i ciśnienia są podawane przez system monitorowania Pressio<sup>®</sup> 2 jedynie informacyjnie. Nie świadczą one o stanie zdrowia pacjenta.

#### OSTROŻNIE

Monitora Pressio<sup>®</sup> 2 należy używać wyłącznie z przewodami Sophysa, zestawami do monitorowania oraz akcesoriami z serii Pressio<sup>®</sup> 2.

#### 4. Ostrzeżenia i Środki Ostrożności

#### 4.1. OSTRZEŻENIA

- Monitora należy używać wyłącznie z dostarczonymi przewodami Sophysa, Cewnikami oraz akcesoriami z serii Pressio<sup>®</sup> 2.
- Nie używać Monitora, jeżeli nie jest dostępny przeszkolony personel, który zapewni ciągłą obserwację.
- Nie dopuszczać do styku Cewnika z elementami przewodzącymi prąd, w tym uziemieniem.
- Aby zapewnić bezpieczeństwo pacjenta i operatora, monitor musi być prawidłowo uziemiony. Niezawodność uziemienia można uzyskać wyłącznie poprzez podłączenie Monitora do elektrody uziemienia.
- W przypadku używania w obecności łatwopalnych środków znieczulających istnieje ryzyko wybuchu.

## 4.2. ŚRODKI OSTROŻNOŚCI

- Pacjent powinien być monitorowany wyłącznie przez osoby przeszkolone i wykwalifikowane.
- Zachowywać ostrożność podczas postępowania z pacjentem, aby uniknąć odłączenia przewodu lub wszelkich ruchów wprowadzonego Cewnika.
- Po przemieszczeniu pacjenta sprawdzać podłączenie Cewnika do przewodu przedłużającego cewnika i przewodu przedłużającego cewnika do Monitora.
- Nie wykonywać konserwacji ani serwisu podczas monitorowania.
- Nie używać Monitora, który uległ uszkodzeniu lub upadł. Należy go odesłać do firmy Sophysa w celu sprawdzenia.
- Nie używać Monitora po upływie terminu ważności kalibracji, który jest podany na etykiecie kalibracji na dolnym panelu Monitora.
- Jeżeli Monitor jest podłączony do pacjenta i używany, dostęp do akumulatora jet zabroniony.
- Nie umieszczać Monitora ani jego przewodów w polu magnetycznym generowanym przez MRI.
- Nie używać Monitora ani wszczepionego Cewnika równocześnie z elektrycznymi urządzeniami chirurgicznymi generującymi wysokie częstotliwości lub defibrylatorami. Może to spowodować uszkodzenie lub przerwanie działania Cewnika i/lub Monitora.

#### OSTROŻNIE

Monitora Pressio<sup>®</sup> 2 nie wolno używać po upływie terminu ważności kalibracji, który jest podany na etykiecie kalibracji na monitorze.

- Monitor został przetestowany i stwierdzono jego zgodność z normą IEC 60601-1-2. Jednak w pewnych sytuacjach mogą wystąpić zakłócenia elektromagnetyczne. Jeżeli Monitor powoduje zakłócenia elektromagnetyczne lub im podlega, użytkownik może rozwiązać problem w następujący sposób:
  - Wyłączyć, a następnie ponownie włączyć zasilanie Monitora.
  - Zmienić kierunek lub miejsce ustawienia Monitora względem innych urządzeń.
  - Podłączyć Monitor do obwodu zasilania sieciowego, do którego nie są podłączone inne urządzenia.
  - Skontaktować się z działem obsługi klienta firmy Sophysa pod adresem contact@sophysa.com lub z lokalnym dystrybutorem.
- Pamięci USB można używać w otoczeniu pacjenta (w zasięgu pacjenta), jeżeli jest zachowana zgodność z jedną z następujących norm: IEC60601-1, IEC60950-1 lub IEC62368-1.

## 4.3. ŚRODKI OSTROŻNOŚCI DOTYCZĄCE MONITORO-WANIA PACJENTA PODCZAS TRANSPORTU

Aby monitorować pacjenta podczas transportu, należy odłączyć przewody łączące Monitor z monitorem łóżkowym pacjenta. Aby zapewnić ciągłe monitorowanie pacjenta podczas transportu, Monitor można przewozić z pacjentem bez monitora łóżkowego pacjenta.

Po odłączeniu zasilania sieciowego Monitor automatycznie przełącza się na zasilanie z akumulatora.

### INFORMACJA

Aby zminimalizować ryzyko upadku Monitora, należy uniknąć odłączenia przewodów lub spowodowania jakichkolwiek przemieszczeń wszczepionego Cewnika, na czas transportu Monitor należy pewnie zamocować do tóżka pacjenta.

Po przewiezieniu pacjenta podłączyć Monitor do monitora łóżkowego pacjenta za pomocą odpowiednich przewodów (temperatury i ciśnienia), a następnie przeprowadzić ponowną kalibrację monitora łóżkowego pacjenta.

## 5. Opis

Monitor jest zapakowany razem z następującymi elementami:

- Monitor Ciśnienia Śródczaszkowego Pressio<sup>®</sup> 2 (PSO-4000)
- Obejma zaciskowa (wbudowana w panel tylny)
- Przewód przedłużający cewnika (PSO-EC30)
- Przewód zasilajacy
- Akumulator
- Instrukcja Użytkowania (NT500)
- Wkrętak do otwierania pokrywy akumulatora

Podczas rozpakowywania należy sprawdzić, czy wszystkie powyższe elementy znajdują się w opakowaniu oraz czy żaden z nich nie uległ uszkodzeniu podczas transportu.

Aby monitorować ciśnienie śródczaszkowe i temperaturę śródczaszkową u pacjenta, Monitor należy podłączyć do Cewnika (dostarczanego oddzielnie) za pomocą przewodu przedłużającego cewnika.

Monitor można podłączać do monitora łóżkowego pacjenta (nie dostarczanego przez firmę Sophysa), który grupuje wyni-

ki pomiarów z różnych urządzeń medycznych. Jeżeli Monitor jest podłączony do monitora łóżkowego pacjenta, wyniki pomiarów ciśnienia śródczaszkowego i temperatury śródczaszkowej są przesyłane do monitora łóżkowego pacjenta przez przewód ciśnienia (PSO-MCxx) i przewód temperatury (PSO-MCT-y) (dostarczane oddzielnie).

Monitora należy używać wyłącznie w profesjonalnym zakładzie opieki zdrowotnej (oddział intensywnej opieki, sala reanimacji i sala operacyjna).

## 5.1. MONITOR

#### 5.1.1. Panel Przedni

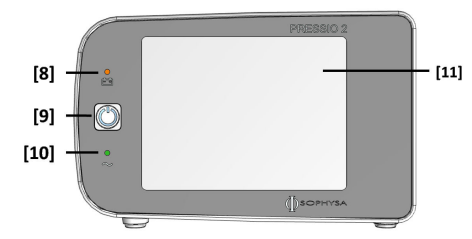

 [8] Lampka sygnalizacyjna akumulatora (pomara ńczowa)
 [9] Włącznik zasilania [10] Lampka sygnalizacyjna zasilania (zielona) [11] Ekran dotykowy

#### Lampka sygnalizacyjna akumulatora (pomarańczowa)

Świecąca lampka sygnalizacyjna akumulatora oznacza, że przewód zasilania sieciowego jest odłączony i Monitor jest zasilany z akumulatora.

Kiedy akumulator jest ładowany lub jego poziom naładowania jest niski, lampka sygnalizacyjna akumulatora miga. Aby naładować akumulator, należy podłączyć Monitor do zasilania sieciowego.

## Włącznik zasilania

Krótkie naciśnięcie (na 1 sekundę) tego przycisku przy wyłączonym Monitorze powoduje włączenie Monitora.

Kolejne naciśnięcie (na 1 sekundę) tego przycisku przy włączonym Monitorze powoduje przełączenie Monitora w tryb czuwania.

Kiedy Monitor jest zasilany z akumulatora, nie można go przełączyć w tryb czuwania i naciśnięcie przycisku powoduje całkowite wyłączenie Monitora.

Długie naciśnięcie przycisku podczas włączania zasilania umożliwia dostęp do menu zarezerwowanych na potrzeby konserwacji urządzenia.

Długie naciśnięcie przycisku przy włączonym Monitorze powoduje jego wyłączenie.

#### Lampka Sygnalizacyjna Zasilania (zielona)

Świecąca lampka sygnalizacyjna zasilania oznacza, że Monitor jest zasilany z sieci.

## Ekran dotykowy

Na podświetlanym kolorowym ekranie dotykowym wyświetlane są wyniki pomiarów ciśnienia śródczaszkowego i temperatury śródczaszkowej. Ekran zawiera również przyciski dotykowe do konfiguracji monitora. Szczegóły tych przycisków opisano w rozdziale Sekcja 5.4. Ekrany (s. 8).

5.1.2. Panel Tylny

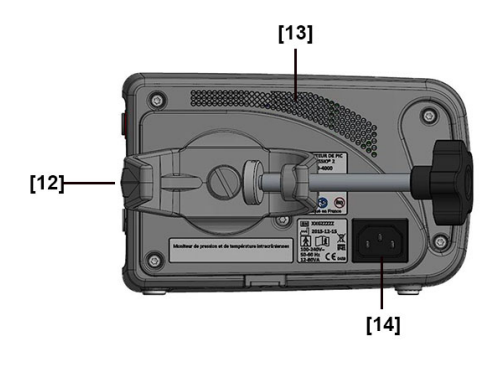

#### [12] Obejma zaciskowa [13] Otwory wentylacyjne i głośnik [14] Gniazdo zasilania

## Obejma zaciskowa

Obejma umożliwia mocowanie monitora do pionowych słupków lub poziomych drążków o średnicy od 10 do 60 mm.

Obejmę można obracać o 360 stopni skokami co 90 stopni. Aby zmienić ustawienie obejmy zaciskowej, należy ją obrócić w żądanym kierunku aż do zatrzaśnięcia.

## OSTRZEŻENIE

Obejmy zaciskowej nie należy demontować, ponieważ może to osłabić bezpieczeństwo elektryczne Monitora.

## Wejście zasilania

Monitor należy podłączać do ściennego gniazda jednofazowego prądu przemiennego o napięciu od 100 do 240 V i częstotliwości od 50 do 60 Hz z uziemieniem. Należy w tym celu używać przewodu zasilania z zestawu.

## OSTRZEŻENIE

Prawidłowe uziemienie może być zapewnione jedynie w przypadku podłączenia Monitora do prawidłowo uziemionego gniazda.

#### 5.1.3. Panel Prawy

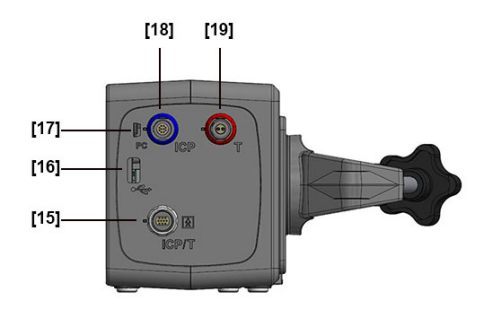

[15] Gniazdo przewodu przedłużającego cewnika [16] Złącze USB 2.0 [17] Gniazdo Mini-USB [18] Wyjście Dla Pomiaru Ciśnienia Śródczaszkowego [19] Wyjście Dla Pomiaru Temperatury Śródczaszkowej (ICT)

#### Gniazdo Przewodu Przedłużającego Cewnika

Gniazdo przewodu przedłużającego cewnika (białe) służy do podłączania przewodu przedłużającego cewnika z podłączonym cewnikiem do Monitora.

## Gniazdo USB 2.0

Gniazdo USB 2.0 służy do przesyłania danych historycznych z monitora do pamięci USB.

## Gniazdo Mini-USB

Gniazdo Mini-USB służy do przesyłania danych z Monitora do kompatybilnego interfejsu w czasie rzeczywistym.

#### Wyjście Dla Pomiaru Ciśnienia Śródczaszkowego

Wyjście dla pomiaru ciśnienia śródczaszkowego (niebieskie) służy do podłączania przewodu ciśnienia Monitora do monitora łóżkowego pacjenta w celu przesyłania krzywej ciśnienia śródczaszkowego.

#### Wyjście dla pomiaru temperatury śródczaszkowej (ICT)

Wyjście dla pomiaru temperatury śródczaszkowej (czerwone) służy do podłączania przewodu ciśnienia Monitora do monitora łóżkowego pacjenta w celu przesyłania pomiarów temperatury śródczaszkowej.

## 5.2. PRZEWÓD ZASILAJĄCY

Przewód zasilający jest dostarczany z każdym Monitorem.

Jest on kompatybilny z zasilaniem sieciowym od 100 V do 240 V i jest wyposażony we wtyczkę zgodną ze standardami kraju przeznaczenia.

Przewód zasilania sieciowego podłącza się do Monitora za pomocą gniazda zasilania na panelu tylnym. Umożliwia on działanie Monitora na zasilaniu z sieci elektrycznej.

#### OSTRZEŻENIE

Aby uniknąć wszelkiego ryzyka porażenia elektrycznego, Monitor musi być podłączony do sieci zasilającej z uziemieniem ochronnym.

## OSTRZEŻENIE

Nie dopuszczać do zetknięcia się złączy zasilania z cieczami.

#### OSTRZEŻENIE

Nie usuwać styku uziemienia z obwodu.

#### OSTROŻNIE

Odcięcie zasilania elektrycznego od Monitora odbywa się poprzez odłączenie przewodu zasilania z gniazda na panelu tylnym Monitora. Nie ustawiać Monitora w taki sposób, aby odłączanie przewodu zasilania było utrudnione.

## 5.3. PRZEWÓD PRZEDŁUŻAJĄCY CEWNIKA

Przewód przedłużający cewnika służy do łączenia Cewnika z Monitorem. Przesyła on sygnały pomiarowe Cewnika do Monitora w formie analogowej.

Jest on dostarczany z każdym Monitorem i jest również dostępny oddzielnie. Jego długość wynosi 2 metry.

Jest on kompatybilny wyłącznie z Monitorem Pressio® 2 ICP.

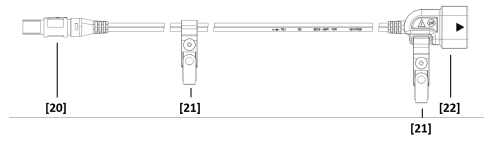

#### [20] Wtyczka [21] Zapinki mocujące [22] Gniazdo Dongle (klucza sprzętowego)

Wtyczka (20) jest podłączana do Monitora. Bolec prowadzący i oznaczenie kolorowe (białe) ułatwiają prawidłowe podłączenie.

Zapinki mocujące (21) należy przypinać do pościeli lub ubrania pacjenta. Prawidłowe użycie tych zapinek ogranicza pociąganie za wszczepiony Cewnik i zmniejsza ryzyko jego odłączenia.

Gniazdo Dongle (klucza sprzętowego) (22) jest podłączane do Cewnika. Bolec prowadzący i oznaczenie kolorowe (niebieskie strzałki) ułatwiają prawidłowe podłączenie.

## OSTROŻNIE

Nie dopuszczać do zetknięcia się jakichkolwiek złączy z cieczami.

## 5.4. EKRANY

Ekran Monitora jest podzielony na trzy oddzielne strefy prezentacji danych: pasek stanu (A), wyświetlacz danych fizjologicznych (B) i pasek działań (C).

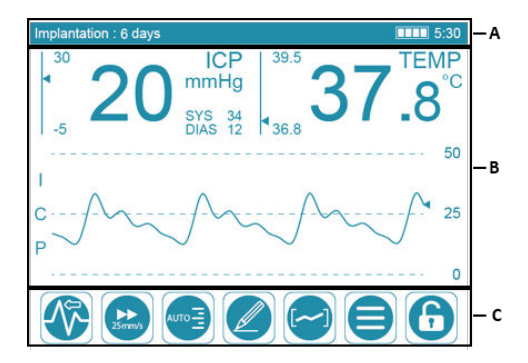

## 5.4.1. Pasek Stanu

| Implantation : 6 days | 🖄 ALARM OFF | 5:30 |
|-----------------------|-------------|------|
| D                     | E           | FG   |

Na pasku stanu wyświetlane są:

- Czas od implantacji (D) Cewnika.

## UWAGA

Kiedy czas od implantacji osiągnął lub przekroczył 6 dni (144 godziny), tekst miga.

- Stan alarmowy (E) w przypadku wyłączenia alarmu.
- Stan naładowania akumulatora (F).
- Szacowany pozostały czas działania na zasilaniu z akumulatora (G).

Znaczenie ikon sygnalizujących stan naładowania akumulatora jest następujące:

| Wskaza-<br>nie | Opis                                                                                                    |
|----------------|----------------------------------------------------------------------------------------------------|
|                | Akumulator naładowany w 100%.                                                                                                   |
|                | Akumulator naładowany w 75%.                                                                                                    |
|                | Akumulator naładowany w 50%.                                                                                                    |
|                | Akumulator naładowany w 25%.                                                                                                    |
|                | Jeżeli Monitor jest zasilany z akumulatora, należy szybko<br>podłączyć go do sieci (pozostały czas pracy wynosi 15 mi-<br>nut). |
|                | Jeżeli Monitor jest zasilany z sieci, akumulator jest ładowa-<br>ny do poziomu co najmniej 25%.                                 |
|                | Natychmiast podłączyć Monitor do sieci (pozostały czas<br>pracy wynosi 1 minutę).                                               |
| (miga)         |                                                                                                    |
| <u> </u>       | Zbyt wysoka temperatura akumulatora.                                                                                            |
|                | Jeżeli Monitor jest zasilany z akumulatora, wyłącza się on<br>po 10 sekundach od pojawienia się tej ikony.                      |
|                | W przypadku działania na zasilaniu sieciowym wstrzymy-<br>wane jest ładowanie akumulatora.                                      |

| Wskaza-<br>nie | Opis                                                            |
|----------------|-----------------------------------------------------------------|
| <u> </u>       | Akumulator nie jest podłączony lub musi zostać wymienio-<br>ny. |

#### UWAGA

Przy całkowicie naładowanym akumulatorze Monitor może działać w normalny sposób przez około 6 godzin.

#### 5.4.2. Wyświetlacz Danych Fizjologicznych

5.4.2.1. Ciśnienie Śródczaszkowe (ICP)

| 30 | 2 |   | IC          | CP<br>Hg |     |
|----|---|---|-------------|----------|-----|
| -5 | 2 | U | SYS<br>DIAS | 34       | - J |
| Ή. | i |   |             |          |     |

Po lewej stronie średniej wartości ICP (I) wyświetlane są progi alarmowe ICP (H).

Monitor wyraźnie wyświetla średnią wartość ICP (I), a także ciśnienie skurczowe (J) i rozkurczowe (K) w milimetrach słupa rtęci (mmHg).

1 mmHg odpowiada 13,6 mmH<sub>2</sub>O i 133 Pa.

## UWAGA

Jeżeli ciśnienie skurczowe i rozkurczowe są sobie równe, Monitor przed wskazaniem SYS i DIAS wyświetla symbol "---".

5.4.2.2. Temperatura Śródczaszkowa (ICT)

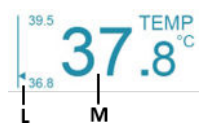

Po lewej stronie średniej wartości ICT (M) wyświetlane są progi alarmowe ICT (L).

Jeżeli wszczepiony Cewnik jest wyposażony w czujnik temperatury, Monitor wyświetla wartość ICT (M).

Temperatura śródczaszkowa może być wyświetlana w stopniach Celsjusza (°C) lub Fahrenheita (°F).

5.4.2.3. Wykres ICP

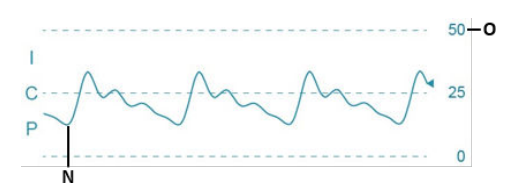

Wykres ICP (N) jest aktualizowany w czasie rzeczywistym, a jego wyświetlanie można regulować za pomocą przycisków

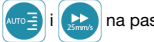

🔵 na pasku działań.

Po prawej stronie wykresu ICP wyświetlana jest skala wykresu ICP (O).

#### 5.4.3. Pasek działań

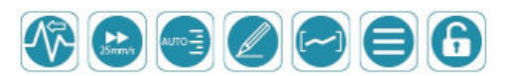

Pasek działań umożliwia dostęp do opcji wyświetlania i menu konfiguracji.

Blokuje się on automatycznie po 5 minutach bezczynności, aby zapobiec przypadkowemu wejściu do menu i zmianie parametrów poprzez dotknięcie ekranu dotykowego. Kiedy pasek jest zablokowany, widoczny i dostępny jest jedynie

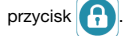

Pasek działań odblokowuje się automatycznie natychmiast po wystąpieniu alarmu i umożliwia dostęp do różnych przycisków na pasku działań.

UWAGA Przyciski

🔛 i 🛲 działają jak listy rozwijane.

Naciśnięcie dowolnego z tych przycisków powoduje wyświetlenie dodatkowych opcji.

#### 5.4.3.1. Tryb przesuwania wykresu ICP

| Aby zmienić tryb przesuwania, nacisnąć przycisk | А | Ν | i wy- |
|-------------------------------------------------|---|---|-------|
|-------------------------------------------------|---|---|-------|

brać jedną z poniższych opcji:

| Wskazanie | Opis                                                                                                    |
|-----------|----------------------------------------------------------------------------------------------------|
|           | Szybkie odświeżanie wykresu ICP poprzez kasowanie<br>go od lewej do prawej.                                                                                                    |
|           | Szybkie przesuwanie wykresu ICP od prawej do lewej.                                                                                                    |
|           | Ukrycie wykresu ICP na ekranie.                                                                                                    |
|           | Powolne przesuwanie wykresu ICP od prawej do lewej.<br>W tym trybie szybkości dostępne za pomocą przycisku<br>są odpowiednie dla przesuwania powolnego.<br>Wyświetlenie nowego wykresu ICP ma miejsce po<br>10 minutach od rozpoczęcia monitorowania. W tym<br>czasie przycisk jest wyszarzony i nie działa. |

#### 5.4.3.2. Szybkość przesuwania wykresu ICP

Kiedy wykres ICP jest wyświetlany na ekranie, przycisk

umożliwia zmianę szybkości przesuwania wykresu ICP.

Aby zmienić szybkość przesuwania, nacisnąć przycisk

wybrać inną dostępną szybkość.

#### UWAGA

W przypadku włączenia trybu "MEAN" (Średnie) wyświetlane są inne wartości sugerujące wolniejsze przesuwanie.

Prędkości przesuwania są wyrażone w milimetrach na sekundę (mm/s) lub w centymetrach na godzinę (cm/h).

5.4.3.3. Skala ciśnienia dla wykresu ICP

Kiedy na ekranie wyświetlany jest wykres ICP, przycisk

umożliwia zmianę skali dla wysokości wykresu.

Aby zmienić skalę ciśnienia, nacisnąć przycisk

jedną z dostępnych skal.

Podane przedziały ciśnienia są wyrażone w milimetrach słupa rtęci (mmHg).

i wybrać

Aby uzyskać najbardziej odpowiednie dla mierzonych wartości ustawienie skali ciśnienia, należy wybrać opcję "AUTO".

5.4.3.4. Wprowadzanie zdarzeń

Aby wyświetlić wirtualną klawiaturę i wprowadzić zdarzenie,

nacisnąć przycisk 🖉

Długość opisu każdego zdarzenia wynosi maksymalnie 50 znaków. Zdarzenie jest datowane i dodawane do historii.

Wprowadzonych zdarzeń nie można zmieniać ani kasować.

Aby dodać więcej informacji na temat istniejącego zdarzenia:

- 1. Przejść w tryb historii.
- 2. Ustawić kursor w pobliżu już utworzonego zdarzenia.
- 3. Dodać nowe zdarzenie.

#### 5.4.3.5. Dostep do Historii

Aby sprawdzić historię trwającego monitorowania, nacisnąć

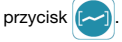

5.4.3.6. Dost ep do ustawie ń konfiguracji

Naciśnięcie przycisku e umożliwia dostęp do na-

stępujących ustawień: Jezyk wy świetlacza

Nacisnąć przycisk "Language" (Język) aby zmienić język używany na ekranie.

Alarmy

Nacisnąć przycisk "Alarm", aby przejść do włączania/ wyłączania alarmów i wartości progowych alarmów dla ICP i ICT.

## Tryby rejestracji

Nacisnąć przycisk "Recording mode" (Tryb rejestracji), aby zarządzać trybami zapisywania historii.

Stopnie Celsjusza lub Fahrenheita

Nacisnąć przycisk "Parameters" (Parametry), a następnie "Temperature unit" (Jednostka temperatury), aby zmieniać jednostkę wyświetlania temperatury (°C lub °F).

#### Strefa czasowa

Nacisnąć przycisk "Parameters" (Parametry), a następnie "Time Zone" (Strefa czasowa), aby wybrać strefę czasową miejsca użytkowania Monitora.

## Jasność ekranu

Nacisnąć przycisk "Parameters" (Parametry), a następnie "Brightness" (Jasność ekranu), aby dostosować jasność ekranu.

## 5.4.3.7. Blokowanie i Odblokowanie Paska Działań

Aby odblokować pasek działań i przejść do menu ustawień

konfiguracji, nacisnąć i przytrzymać przycisk

Pasek działań blokuje się:

- po naciśnięciu przycisku 🔒

- automatycznie po 5 minutach bezczynności.

5.4.3.8. Tymczasowe Zawieszenie Alarmu Dźwiękowego

Przycisk pojawia się automatycznie po wyzwoleniu alarmu

alarmu.

Naciśnięcie tego przycisku powoduje chwilowe zawieszenie alarmów dźwiękowych.

Alarmy dźwiękowe wznawiają się automatycznie po 2 minutach.

Kiedy alarmy dźwiękowe są zawieszone, przycisk 💢 jest

zastępowany w prawym dolnym rogu ekranu dotykowego

przez następujący przycisk:

Alarmy dźwiękowe można zresetować poprzez zmianę jednej z wartości progowych dla ICP lub ICT albo poprzez wyłączenie i ponowne włączenie alarmów fizjologicznych.

#### 5.4.4. Alarmy

Alarmy fizjologiczne wyzwalają się, kiedy wartości ciśnienia śródczaszkowego (ICP) i/lub temperatury śródczaszkowej (ICT) przekraczają ustawione alarmowe wartości progowe.

W zależności od sytuacji klinicznej alarmy ICP i ICT mogą się wyzwalać równocześnie lub niezależnie.

#### UWAGA

Aby zapewnić prawidłową czytelność alarmów, należy stać dokładnie przed ekranem dotykowym Monitora.

## 6. Montaż Wstępny

## 6.1. MONTAŻ AKUMULATORA

Dla zwiększenia bezpieczeństwa akumulator nie jest podłączony do Monitora. Przed rozpoczęciem użytkowania należy go zamontować.

Aby zamontować akumulator, należy wykonać następujące czynności:

Monitor zarządza dwoma poziomami priorytetów alarmów w zależności od parametru fizjologicznego, który wywołał alarm:

- ICP: Wysoki priorytet kliniczny szybki czas reakcji
- ICT: Umiarkowany priorytet kliniczny opóźniony czas reakcji

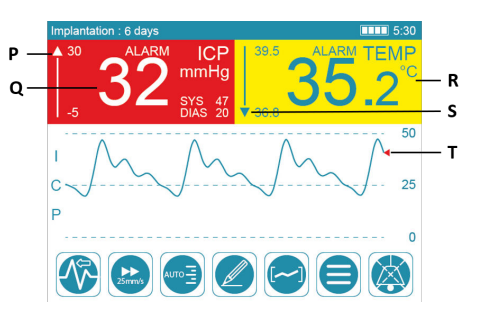

Po wystąpieniu alarmu ICP średnia wartość ICP miga na czerwonym tle (Q). Kursor ICP (T) również zmienia kolor na czerwony.

Po wystąpieniu alarmu ICT wartość ICT miga na żółtym tle (R).

W przypadku wystąpienia innego alarmu fizjologicznego kursor wartości progowej alarmu ustawia się samoczynnie:

- nad wskaźnikiem (P), jeżeli progi alarmowe są przekroczone w górę,
- pod wskaźnikiem (S), jeżeli progi alarmowe są przekroczone w dół.

Alarmom wizualnym towarzyszą alarmy dźwiękowe, które

można wyłączać na 2 minuty, naciskając przycisk 🚺

Więcej informacji na temat alarmów fizjologicznych podano w Sekcja 5.4.3.8. Tymczasowe Zawieszenie Alarmu Dźwiękowego (s. 11).

## UWAGA

Jeżeli próg alarmowy zostanie przekroczony na krótko, alarm wizualny może występować nadal (miganie) mimo powrotu wartości do prawidłowego poziomu. Alarm wizualny zniknie po 30 sekundach.

 Za pomocą wkrętaka (z zestawu) wykręcić wkręt (23) i otworzyć pokrywę akumulatora w panelu dolnym Monitora.

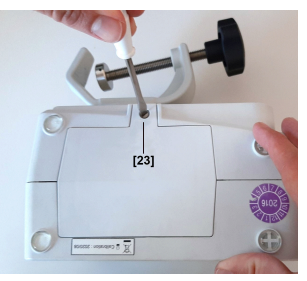

- 2. Zdjąć opaskę i etykietę ze złącza akumulatora.
- Włożyć akumulator w sposób pokazany na rysunku i podłączyć pasujące do siebie złącza akumulatora (24). Prawidłowe podłączenie zasygnalizuje słyszalne kliknięcie.

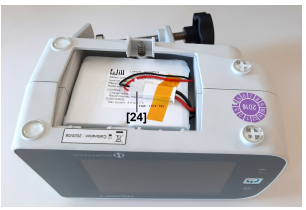

4. Założyć pokrywę akumulatora i wkręcić wkręt (23).

## 6.2. KONFIGURACJA STREFY CZASOWEJ

#### UWAGA

Konfiguracja strefy czasowej i ustawienia czasu letniego lub zimowego są konieczne do dokładnego datowania pomiarów rejestrowanych historii.

Aby skonfigurować strefę czasową, należy wykonać następujące czynności:

- 1. Za pomocą przewodu zasilającego podłączyć Monitor do zasilania sieciowego.
- 2. Nacisnąć włącznik zasilania.

Lampka sygnalizacyjna akumulatora (pomarańczowa) i lampka sygnalizacyjna zasilania (zielona) na przednim panelu Monitora świecą się równocześnie przez 4 sekundy. Monitor emituje serie 3 sygnałów dźwiekowych.

## OSTRZEŻENIE

Jeżeli podczas uruchamiania którakolwiek z lampek nie świeci się lub jeżeli Monitor nie emituje 3 sygnatów dźwiękowych, należy odłączyć Monitor i skontaktować się z działem obsługi klienta firmy Sophysa pod adresem contact@sophysa.com lub lokalnym dystrybutorem.

## 7. Konfiguracja Systemu

## 7.1. SPRAWDZENIE WZROKOWE URZĄDZEŃ

Upewnić się, że Monitor, akcesoria i przewody są czyste i w prawidłowym stanie mechanicznym.

Włącza się ekran dotykowy i pojawiają się opcje stref czasowych:

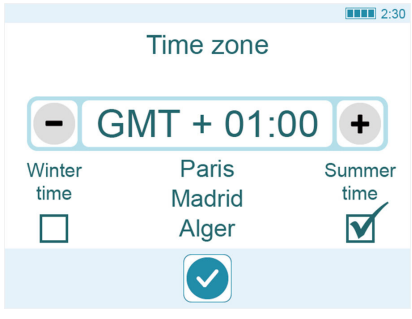

- Wybrać strefę czasową właściwą dla miejsca użytkowania.
- Określić czas (letni czy zimowy) obowiązujący podczas włączania Monitora.
- 5. Potwierdzić strefę czasową, naciskając przycisk 🗸

Po zamontowaniu akumulatora i wyborze opcji strefy czasowej na ekranie dotykowym pojawia się migający komunikat zachęcający do podłączenia Cewnika. Monitor jest gotowy do użytku.

#### UWAGA

Aby zapewnić maksymalną żywotność akumulatora, należy najpierw używać Monitora na zasilaniu sieciowym przez kilka godzin do momentu, aż w pobliżu prawego końca paska stanu w prawym górnym rogu u góry ekranu dotykowego Monitora pojawi się wskaźnik naładowania akumulatora:

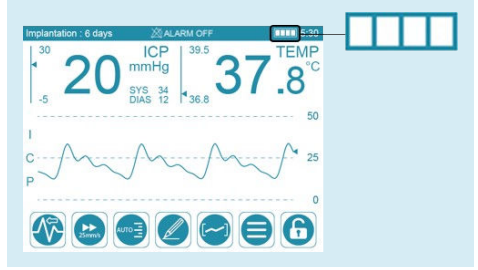

## OSTRZEŻENIE

Nie używać Systemu Monitorowania Pressio<sup>®</sup> w przypadku wykrycia jakichkolwiek uszkodzeń, takich jak pęknięcia, wystrzępione przewody lub uszkodzone złącza w Monitorze, jego przewodach lub akcesoriach.

## 7.2. USTAWIANIE SYSTEMU

Ustawić Monitor poziomo, zabezpieczając go przed pochyleniem się do przodu za pomocą obejmy zaciskowej. Jeżeli Monitor ma zostać ustawiony na jakiejkolwiek powierzchni, należy upewnić się, że jest ona płaska.

#### 8. Procedury czyszczenia i dezynfekcji

#### OSTROŻNIE

Nie należy używać Monitora, przewodów ani akcesoriów, jeżeli na zewnętrznej powierzchni elementów lub wewnątrz przewodu znajdują się jakiekolwiek zanieczyszczenia lub widoczne pozostałości.

- Wyłączyć zasilanie Monitora. Jeżeli Monitor jest zasilany z sieci, należy również odłączyć wtyczkę z gniazda.
- Odłączyć wszystkie przewody i urządzenia USB od Monitora.

#### INFORMACJA

Unikać wszelkiego kontaktu ze złączami na prawym panelu Monitora.

#### 8.1. WSTEP

Monitor oraz przewody są dostarczane w stanie czystym, ale nie są odkażone.

Przed pierwszym użyciem oraz pomiędzy kolejnymi pacjentami należy czyścić Monitor i wszystkie jego przewody, zgodnie z opisem w niniejszym dokumencie. Następnie należy zdezynfekować przewód przedłużający Cewnika.

#### OSTRZEŻENIE

Nie czyścić Monitora ani Cewnika ani nie dezynfekować przewodów podczas monitorowania pacjenta.

#### OSTRZEŻENIE

Nie zanurzać, nie czyścić w autoklawie ani nie moczyć Monitora i jego akcesoriów. Ich wydajność (odchyłka, bezpieczeństwo elektryczne, itp.) może ulec pogorszeniu.

#### OSTRZEŻENIE

Zestawy Cewników są dostarczane w stanie **sterylnym**, **wyłącznie do użytku jednorazowego**. Nie używać Cewników ponownie.

## OSTRZEŻENIE

Nie należy poddawać Cewnika ponownej sterylizacji ani ponownie go używać po otwarciu opakowania i/lub usunięciu z ciała pacjenta.

Więcej informacji można znaleźć w Instrukcji Użytkowania używanego Cewnika.

#### OSTROŻNIE

Monitor należy unieruchamiać za pomocą obejmy zaciskowej podczas monitorowania i transportu pacjenta, aby zapobiec przypadkowemu upadkowi Monitora i ewentualnemu pociągnięciu za wszczepiony Cewnik.

#### INFORMACJA

Nie stosować rozpuszczalników ani środków czyszczących, które mogą uszkodzić obudowę Monitora i przewody. Chodzi o środki takie jak:

- środki czyszczące/dezynfekcyjne na bazie fenoli,
- czyszczenie/dezynfekowanie przez gotowanie,
- czyszczenie/dezynfekowanie gorącym powietrzem/ parą,
- aceton, amoniak, benzen, wybielacz, chlor, woda chlorowa, woda o temperaturze powyżej 60°, rozpuszczalniki do farb, trichloroetylen.

Aby uzyskać więcej informacji, skontaktować się z działem obsługi klienta firmy Sophysa pod adresem contact@sophysa.com lub z lokalnym dystrybutorem.

#### 8.2. WYMAGANIA WSTĘPNE

- Założyć rękawice i nosić je przez cały czas wykonywania procedury.
- Przygotować chusteczki nasączone 70% alkoholem izopropylowym (IPA).

#### 8.3. PROCEDURA CZYSZCZENIA

Celem tej procedury jest usunięcie wszelkich zanieczyszczeń i widocznych pozostałości z zewnętrznych powierzchni Monitora, w tym z ekranu dotykowego, przewodów oraz akcesoriów.

## UWAGA

Nie należy wywierać nadmiernego nacisku na etykiety produktów.

- Elementy należy czyścić co najmniej 1 minutę, używając chusteczek nasączonych 70% alkoholem izopropylowym (IPA), aby usunąć wszelkie widoczne pozostałości. Pomiędzy kolejnymi elementami należy wymieniać chusteczki.
  - a. Starannie przetrzeć ekran dotykowy, nie wywierając nadmiernego nacisku.
  - b. Dokładnie przetrzeć zewnętrzne powierzchnie Monitora oraz przewodów.
- 2. Sprawdzić elementy.

Jeżeli nadal są na nich pozostałości, ponownie przetrzeć powierzchnie, używając nowej chusteczki nasączonej 70% alkoholem izopropylowym (IPA).

#### UWAGA

Powtarzać ten etap do momentu usunięcia widocznych pozostałości ze wszystkich elementów.

Pozostawić elementy do całkowitego wyschnięcia na powietrzu na 1 godzinę przed ponownym użyciem.

 Zdezynfekować przewód przedłużający Cewnika zgodnie z opisem w dalszej części.

#### 8.4. PROCEDURA DEZYNFEKCJI

Celem tej procedury jest usunięcie wszelkich drobnoustrojów z przewodu przedłużającego Cewnika.

 Dokładnie przetrzeć przewód przedłużający Cewnika. Musi on pozostawać widocznie wilgotny przez co najmniej 2 minuty. W razie potrzeby użyć dodatkowych chusteczek, aby za-

w razie potrzeby uzyć dodatkowych chusteczek, aby zapewnić ciągłe 2 minuty czasu kontaktu w stanie zwilżenia.

 Pozostawić przewód przedłużający Cewnika do całkowitego wyschnięcia na powietrzu na 1 godzinę przed ponownym użyciem.

#### 8.5. KONTROLA

Po każdej procedurze czyszczenia lub dezynfekcji należy wzrokowo skontrolować elementy pod kątem uszkodzeń.

## 9. Informacje Dotyczące Obsługi

## OSTROŻNIE

Monitor powinien być używany wyłącznie przez osoby przeszkolone i wykwalifikowane.

## OSTROŻNIE

Implantację Cewnika należy wykonać **natychmiast** po jego wyzerowaniu. Dlatego zasadnicze znaczenie ma przygotowanie implantacji Cewnika zgodnie z Instrukcją Użytkowania zestawu Cewników przed rozpoczęciem używania Monitora.

#### OSTROŻNIE

Przed użyciem przez pacjenta należy sprawdzić obudowę Monitora i wszystkie przewody pod kątem ewentualnych uszkodzeń.

## OSTROŻNIE

Jeżeli podczas włączania zasilania na ekranie dotykowym pojawia się komunikat sygnalizujący niski poziom naładowania akumulatora, Monitor należy podłączyć do zasilania sieciowego.

#### OSTRZEŻENIE

Cewniki i przewody przedłużające cewników nie są zabezpieczone przed defibrylacją i w jej wyniku mogą ulec uszkodzeniu.

Przed defibrylacją:

- Odłączyć przewód przedłużający cewnika od Cewnika.
- Jeżeli to możliwe, usunąć Cewnik. Jeżeli nie jest to możliwe, w celu kontynuowania monitorowania po defibrylacji, ze względów bezpieczeństwa należy wymienić Cewnik.

## Najczęściej używane funkcje

Najczęściej używane funkcje Monitora obejmują następujące:

- Wyświetlanie średniej wartości ciśnienia śródczaszkowego (ICP) oraz wartości ICP skurczowego i rozkurczowego.
   Patrz Sekcja 5.4.2.1. Ciśnienie Śródczaszkowe (ICP) (s. 9).
- Wyświetlanie wykresu ciśnienia śródczaszkowego (ICP).
   Patrz Sekcja 5.4.2.3. Wykres ICP (s. 9).

Przed użyciem należy sprawdzić wygląd przewodów.

Należy się upewnić, że:

- nie ma żadnego ciała obcego we wtyczce przewodu,
- połączenia elektryczne we wtyczce nie są skręcone,
- na przewodzie nie ma widocznych pęknięć,
- oznaczenia na przewodzie są nadal widoczne.

Oczekiwany czas eksploatacji przewodów wynosi 2 lata przy normalnym użytkowaniu (odłączanie i ponowne podłączanie przy kolejnym monitorowaniu). Jednak wyższy priorytet mają wyniki kontroli wzrokowych podanych powyżej. Te kontrole wzrokowe wskazują, czy przewody nadają się jeszcze do użytku.

- Wyświetlanie wartości temperatury śródczaszkowej (ICT).
   Patrz Sekcja 5.4.2.2. Temperatura śródczaszkowa (ICT) (s. 9).
- Prezentacja alarmów wizualnych oraz dźwiękowych dla ICP i ICT oraz zawieszanie alarmów dźwiękowych. Patrz Sekcja 5.4.4. Alarmy (s. 11).
- Wyświetlanie komunikatów w języku użytkownika. Patrz Sekcja 5.4.3. Pasek działań (s. 10).
- Wyświetlanie stanu naładowania akumulatora. Patrz Sekcja 5.4.1. Pasek Stanu (s. 9).

## 9.1. PODŁĄCZANIE PRZEWODÓW

Przewód przedłużający cewnika oraz przewody ciśnienia i temperatury są wyposażone w bolce prowadzące ułatwiające prawidłowe podłączenie.

Aby **podłączyć** dowolny z tych przewodów:

 Zrównać strzałki na końcówce złącza ze znacznikiem [25] na gnieździe wejściowym (lub wyjściowym) prawego panelu Monitora.

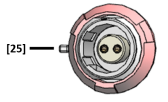

 Wcisnąć złącze. Powinno ono wsuwać się łatwo bez używania siły.

Aby **odłączyć**, odsunąć obudowę złącza od gniazda wejściowego (lub wyjściowego) i wyciągnąć złącze z gniazda.

#### 9.2. WŁĄCZANIE ZASILANIA MONITORA

## OSTRZEŻENIE

Podczas włączania zasilania Monitor wykonuje autotest. Podczas autotestu świeci się lampka sygnalizacyjna akumulatora i lampka sygnalizacyjna zasilania, a głośnik emituje 3 sygnały dźwiękowe. Jeżeli którakolwiek z lampek nie świeci się lub jeżeli Monitor nie emituje 3 sygnałów dźwiękowych, należy odłączyć Monitor i skontaktować się z działem obsługi klienta firmy Sophysa pod adresem contact@sophysa.com lub lokalnym dystrybutorem.

Włączyć zasilanie Monitora w następujący sposób:

- 1. Zamocować Monitor do słupka lub drążka.
- Podłączyć przewód zasilania do gniazda zasilania Monitora.
- 3. Podłączyć przewód zasilania do zasilania sieciowego.
- 4. Nacisnąć włącznik zasilania.

Lampka sygnalizacyjna akumulatora (pomarańczowa) i lampka sygnalizacyjna zasilania (zielona) na przednim panelu Monitora świecą się równocześnie przez 4 sekundy. Następnie Monitor emituje serię 3 sygnałów dźwiękowych, a na ekranie dotykowym pojawia się komunikat zachęcający użytkownika do podłączenia Cewnika.

## Automatyczna Kalibracja Ekranu

Ekran dotykowy kalibruje się automatycznie podczas włączania zasilania monitora. Nie dotykać ekranu podczas automatycznej kalibracji.

#### 9.3. ZEROWANIE CEWNIKA

Zerowanie Cewnika polega na skalibrowaniu cewnika względem ciśnienia atmosferycznego.

#### OSTRZEŻENIE

Procedurę zerowania należy wykonywać dla każdego nowego Cewnika **przed** wszczepieniem go pacjentowi.

#### OSTROŻNIE

Podczas całej procedury zerowania należy przestrzegać technik aseptycznych.

### INFORMACJA

Nie dopuszczać do zetknięcia się złącza przewodu przedłużającego cewnika z cieczami.

## UWAGA

Czujnik temperatury śródczaszkowej jest skalibrowany fabrycznie. Dlatego ustawienia temperatury nie wymagają wcześniejszego zerowania.

Należy się zapoznać z Instrukcją Użytkowania dostarczoną z zestawem Cewników. Zawiera ona dodatkowe informacje dotyczące środków ostrożności wymaganych podczas używania Cewnika.

#### 9.3.1. Wymagania Wstępne

- Włączyć zasilanie Monitora.
- Podłączyć przewód przedłużający cewnika do Monitora.
   Na ekranie Monitora wyświetla się komunikat zachęcający do podłączenia Cewnika.

## 9.3.2. Procedura

- 1. Rozpakować Cewnik (sterylny) w polu sterylnym.
- Przygotować płytkie naczynie ze sterylnym roztworem soli fizjologicznej (głębokość poniżej 5 mm).

## OSTROŻNIE

Użycie głębokiego pojemnika może spowodować powstanie ciśnienia hydrostatycznego wyższego niż zero atmosferyczne, co może doprowadzić do błędnej wartości zera odniesienia.

 Przestrzegając technik aseptycznych, podłączyć przewód przedłużający cewnika (niesterylny) do Cewnika, zrównując niebieską strzałkę na Dongle (kluczu sprzętowym) [26] Cewnika z niebieską strzałką na złączu [27] przewodu przedłużającego cewnika.

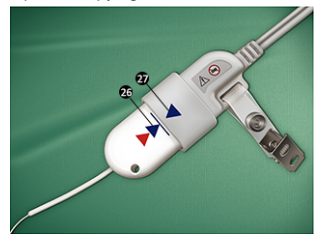

Dongle (klucz sprzętowy) Cewnika musi być całkowicie wsunięty do złącza przewodu przedłużającego cewnika. Niebieska linia na Dongle (kluczu sprzętowym) Cewnika oznacza punkt całkowitego wsunięcia.

 W sterylnym polu zanurzyć czujnik (metalową końcówkę) Cewnika [28] w naczyniu z roztworem soli fizjologicznej [29] bez dotykania naczynia.

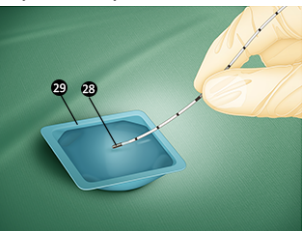

## OSTROŻNIE

Podczas zerowania unikać wszelkich kontaktów z czujnikiem. Może to zafałszować kalibrację względem ciśnienia atmosferycznego.

#### OSTROŻNIE

Podczas zerowania utrzymywać czujnik zanurzony w sterylnym roztworze soli fizjologicznej. Zerowanie czujnika w warunkach innych niż zalecane może spowodować niedokładne odczyty ciśnienia.

Po zanurzeniu czujnika, nacisnąć przycisk zerowania
 → 0 ← na ekranie dotykowym Monitora.

Wyzerowanie Cewnika trwa około 4 sekundy. Nie poruszać czujnikiem podczas zerowania.

- Po udanym zakończeniu zerowania na ekranie dotykowym Monitora wyświetla się komunikat o gotowości Cewnika do implantacji.
- Jeżeli zerowanie nie powiodło się, należy postępować zgodnie z instrukcjami podawanymi na ekranie dotykowym Monitora.

## UWAGA

Zerowanie Cewnika można wykonać tylko jeden raz. Po zakończeniu informacja o kalibracji czujnika jest zapamiętywana w Dongle (kluczu sprzętowym) Cewnika. Umożliwia to odłączenie Cewnika od Monitora i podłączenie go do dowolnego innego Monitora bez utraty informacji o kalibracji zera.

#### 9.4. IMPLANTACJA CEWNIKA

## Należy zapoznać się z Instrukcją Użytkowania używanych zestawów Cewników.

Po wszczepieniu Cewnika Monitor wyświetla średnią wartość ciśnienia śródczaszkowego (ICP) w milimetrach słupa rtęci (mmHg).

Po pierwszych 24 godzinach monitor wyświetla również czas od umieszczenia Cewnika w formie "Implantation: X days" ("Implantacja: X dni"). Informacja ta jest wyświetlana w lewym górnym rogu ekranu dotykowego przez cały czas, przez który Cewnik pozostaje umieszczony.

#### OSTROŻNIE

Zaleca się, aby czas implantacji Cewników nie przekraczał 6 dni (144 godzin). Po przekroczeniu tego czasu, w lewym górnym rogu ekranu dotykowego miga komunikat "**Implantation: X days**" ("Implantacja: X dni"), a dokładność wyświetlanej wartości ICP nie jest gwarantowana.

#### 9.5. WŁĄCZANIE LUB WYŁĄCZANIE ALARMÓW FIZ-JOLOGICZNYCH

Monitor generuje dwa rodzaje alarmów wizualnych/dźwiękowych:

- Alarmy fizjologiczne, które ostrzegają personel, że średnie ciśnienie śródczaszkowe i/lub średnia temperatura śródczaszkowa przekracza ustawione wartości progowe alarmów.
- Alarmy techniczne, które ostrzegają personel o problemie związanym z Monitorem lub Cewnikiem.

Specyfikacje alarmów technicznych podano w Sekcja 17. Dane Techniczne (s. 23), na końcu niniejszego dokumentu.

Aby włączyć lub wyłączyć alarmy fizjologiczne:

1. W razie potrzeby najpierw odblokować ekran, naciskając

i przytrzymując przycisk 🚯

- 2. Nacisnąć przycisk =
- Nacisnąć przycisk "Alarm". Pojawia się ekran ustawień alarmów.
- 4. Wybrać:
  - ON (Wł.), aby włączyć alarmy.
  - OFF (Wył.), aby wyłączyć alarmy.

- 5. Aby powrócić do menu wyboru, nacisnąć przycisk
- 6. Aby powrócić do monitorowania, nacisnąć przycisk

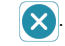

Po wyłączeniu alarmów wizualnych i dźwiękowych ciśnienia śródczaszkowego oraz temperatury śródczaszkowej na pasku stanu pojawia się poniższy symbol 💥, z informacją "ALARM OFF" (Alarm wył.): XALARM OFF.

#### 9.6. USTAWIANIE PROGÓW ALARMOWYCH

#### OSTROŻNIE

Progi alarmowe powinny być ustawiane wyłącznie przez osoby wykwalifikowane i przeszkolone.

Ustawianie progów alarmowych:

1. W razie potrzeby najpierw odblokować ekran, naciskając

i przytrzymując przycisk

- Nacisnąć przycisk =
- Nacisnąć przycisk "Alarm". Pojawia się ekran ustawień alarmów.
- Za pomocą przycisków [-] lub [+] ustawić progi alarmowe.

#### UWAGA

W polach wyszarzonych określanie progów alarmowych jest niedozwolone.

- Aby powrócić do menu wyboru, nacisnąć przycisk
- 6. Aby powrócić do monitorowania, nacisnąć przycisk

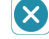

Progi alarmowe dla temperatury można ustawiać w zakresie od 20°C do 45°C (od 68°F do 113°F), skokowo co 0,1°C lub °F.

Progi alarmowe dla ciśnienia można ustawiać w zakresie od -10 mmHg do 40 mmHg skokowo co 1 mmHg.

#### OSTROŻNIE

Aby wyzwalanie alarmów fizjologicznych było możliwe, progi alarmowe dla ciśnienia śródczaszkowego oraz temperatury śródczaszkowej muszą zostać ustawione.

#### 9.7. PODŁĄCZANIE I KALIBRACJA MONITORA ŁÓŻKOWEGO PACJENTA

## OSTRZEŻENIE

Monitor można podłączać wyłącznie do monitorów łóżkowych pacjenta zgodnych z normą IEC 60601-1 z oznaczeniami "BF" lub "CF" lub oznakowanych międzynarodowymi symbolami:

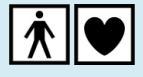

Po implantacji Cewnika i wyświetleniu pierwszych pomiarów na Monitorze połączenie Monitora z monitorem łóżkowym pacjenta umożliwia wyświetlanie na monitorze łóżkowym pacienta wartości ciśnienia śródczaszkowego oraz temperatury śródczaszkowej równocześnie z innymi parametrami fiziologicznymi.

#### UWAGA

Jeżeli monitor łóżkowy pacjenta nie został skalibrowany, Monitor wysyła do monitora łóżkowego pacienta wartość ostrzegawczą wynoszącą 360 mmHg. Monitor łóżkowy pacjenta może w takim przypadku wyświetlać wartość "360" lub komunikat o ciśnieniu poza zakresem.

1. Monitor należy podłączać do monitora łóżkowego pacjenta za pomocą przewodu ciśnienia (PSO-MCxx) i przewodu temperatury (PSO-MCT-v) przeznaczonych dla monitora łóżkowego pacjenta.

#### OSTROŻNIE

Przed rozpoczęciem procedury kalibracji monitora łóżkowego pacienta sprawdzić prawidłowość podłaczenia przewodu ciśnienia.

Monitor automatycznie wykrywa podłaczenie do monitora łóżkowego pacjenta i wyświetla następujacy komunikat: Sending 0 mmHg signal to patient monitor (Wysyłanie sygnału 0 mmHg do monitora pacjenta).

- Na monitorze łóżkowym pacjenta nacisnąć przycisk ze-2 rowania (0) związany z parametrem ICP (patrz dokumentacja używanego monitora łóżkowego pacjenta).
- 3. Sprawdzić, czy monitor łóżkowy pacienta wyświetla 0 mmHg, a następnie wrócić do ekranu Monitora i na-

cisnąć przycisk 🗸. Wyświetlany jest poniższy komuni-

kat: Sending 30 mmHg signal to patient monitor (Wysyłanie sygnału 30 mmHg do monitora pacjenta).

## OSTRZEŻENIE

Podczas wysyłania sygnału 30 mmHg nie naciskać przycisku zerowania (0) na monitorze łóżkowym pacienta.

4. Poczekać, aż pomiar ustabilizuje sie na monitorze łóżkowym pacienta (po około 30 sekundach) i sprawdzić, czy wyświetlana jest wartość 30 mmHg.

## UWAGA

Z powodu metod obliczeniowych i wykonywanych zaokrągleń monitor łóżkowy pacjenta może wyświetlać nieznacznie inną wartość. Dla kalibracji 30 mmHg wartości 29-31 wyświetlane na monitorze łóżkowym pacjenta są dopuszczalne.

Jeżeli wartości wyświetlane na monitorze łóżkowym pacjenta są poza tym zakresem, możliwe są dwa rozwiazania:

- wvregulować wzmocnienie monitora łóżkowego pacienta, tak aby wyświetlał on żadana wartość.
- odczytać różnice wartości i uwzględnić ja podczas ustawiania progów alarmowych na monitorze łóżkowym pacjenta.

5 Jeżeli monitor łóżkowy pacjenta wyświetla 29, 30 lub 31 mmHq, wrócić do ekranu Monitora i nacisnać przy-

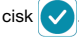

Wyświetlany jest poniższy komunikat: Sending 60 mmHg signal to patient monitor (Wysyłanie sygnału 60 mmHg do monitora pacjenta).

## OSTRZEŻENIE

Podczas wysyłania sygnału 60 mmHg nie naciskać przycisku zerowania (0) na monitorze łóżkowym pacienta.

6. Poczekać, aż pomiar ustabilizuje się na monitorze łóżkowym pacjenta (po około 30 sekundach) i sprawdzić, czy wyświetlana jest wartość 60 mmHg.

Dla kalibracji 60 mmHq wartości 58-62 wyświetlane na monitorze pacjenta sa dopuszczalne. Poza tym zakresem zastosować jedno z rozwiązań opisanych powyżej w Uwadze do kroku 4

7. Jeżeli monitor łóżkowy pacjenta wyświetla wartości w zakresie od 58 do 62 mmHq, wrócić do ekranu Monitora i

nacisnać przycisk w celu powrotu do monitorowania

#### 9.7.1. Powtarzanie procedury kalibracii monitora łóżkowego pacienta

W razie potrzeby kalibrację monitora łóżkowego pacjenta można powtórzyć w następujących sytuacjach:

- Wyłączenie zasilania Monitora lub monitora łóżkowego pacjenta.
- Odłaczenie przewodu ciśnienia pomiedzy Monitorem a monitorem łóżkowym pacienta.

#### 9.7.2. Progi Alarmowe

Progi alarmowe określone w Monitorze nie są przenoszone do monitora łóżkowego pacienta. Należy je ustawiać bezpośrednio w monitorze łóżkowym pacjenta.

## 9.7.3. Temperatura

Pomiar temperatury śródczaszkowej jest wykrywany przez monitor łóżkowy pacjenta natychmiast po podłączeniu przewodu temperatury. Nie wymaga on kalibracji.

## 9.8. ZMIANA MONITORA

Informacja o zerowaniu Cewnika jest zapamietywana w Dongle (kluczu sprzetowym) Cewnika. Po umieszczeniu Cewnika można go odłaczać i ponownie podłaczać do tego samego lub innego Monitora bez konieczności powtarzania procesu zerowania.

## 10. Funkcje Zaawansowane

#### 10.1. HISTORIA

#### UWAGA

Łaczna pamieć dla historii wynosi 15 dni. Po 15 dniach dane historyczne są usuwane (zasada FIFO - pierwszy wprowadzony, pierwszy skasowany).

Przykładowo dane z 16. dnia zastępuja dane z pierwszego dnia. Dane z 17. dnia zastępują dane z 2. dnia, itd

#### UWAGA

Unikać zmian ustawień czasowych (przełączania z czasu letniego na zimowy) podczas monitorowania. Zmiana taka powoduje rozpoczęcie datowania danych historycznych nowa godzina i brak ich dostosowania z danymi zarejestrowanymi z czasem sprzed zmiany.

#### UWAGA

W przypadku podłączenia nowego Cewnika Monitor może automatycznie usunąć wcześniejsze zapisy ze swojej pamięci wewnętrznej.

Naciśnięcie przycisku [~] powoduje otwarcie ekranu histo-

rii włącznie z wyświetlaczem fizjologicznym historii i paskiem działań dla historii

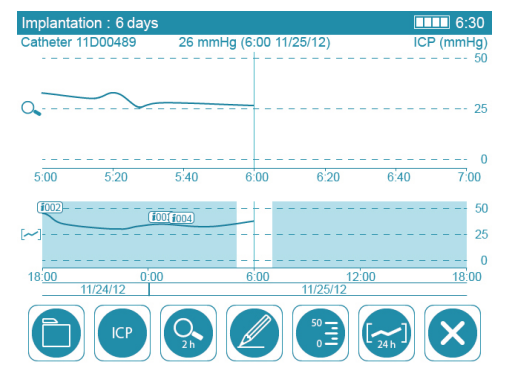

Na tym ekranie wyświetlany jest zapis trwającego monitorowania

Aby przewijać zapis, należy palcem przesuwać wykres w lewo lub w prawo na ekranie dotykowym.

#### 10.1.1. Zarządzanie plikami

Patrz Sekcja 10.2. Przesyłanie Danych (s. 18) by uzyskać

więcej informacji dotyczących przycisku

#### 10.1.2. ICP lub ICT

Aby wybrać zapisane dane historyczne, które mają zostać wyświetlone, nacisnąć przycisk domyślny a nastepnie

przycisk

lub TEMP : ICP lub ICT.

#### 10.1.3. Zoom

Naciskanie przycisku umożliwia wybór różnych powiększeń, a nawet wyłączenie powiększania.

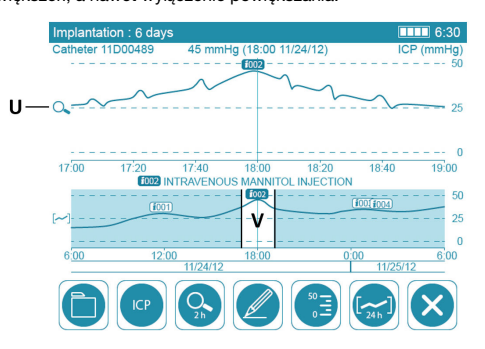

Powiekszony fragment znajduje się w górnej części (U) wyświetlacza danych fizjologicznych. Odpowiada on powiekszonemu fragmentowi (V) całego wykresu historycznego znajdującego się w dolnej części wyświetlacza danych fizjoloaicznych.

#### 10.1.4. Chmurki Zdarzeń

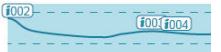

Zapisane zdarzenia są pokazywane na wykresie historii w chmurkach zdarzeń zaczepionych do wykresu za pomocą liczb (np. i002).

Aby wyświetlić treść chmurki zdarzenia, należy przesunąć wykres tak, aby kursor (pionowa linia na środku) dotknął chmurki. Treść wyświetla się na środku wyświetlacza danych fizjologicznych pomiędzy dwoma wykresami.

#### 10.1.5. Skala Ciśnienia Śródczaszkowego

Aby wyregulować skalę wykresów ciśnienia w mmHg, na-

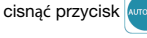

#### 10.1.6. Okres

Aby wyregulować wyświetlany okres w minutach, godzinach

lub dniach, nacisnać przycisk

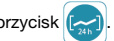

#### **10.2. PRZESYŁANIE DANYCH**

Aby uzyskać dostęp do różnych opcji importowania i ekspor-

towania plików historycznych, nacisnąć przycisk . Pro-

cedury różnia się w zależności od żadanej operacji.

#### UWAGA

W Monitorze nie można odczytywać plików PDF.

Natomiast eksportowane pliki .csv są szyfrowane i mogą być odczytywane wyłącznie w Monitorze.

#### UWAGA

Importowanie lub przeglądanie plików z pamięci USB na Monitorze:

- Nie zmieniać nazw ani formatu plików historycznych.
- Pliki historyczne muszą się znajdować w katalogu głównym pamięci USB.

Monitor rozpoznaje jedynie pamięci USB w formacie FAT32.

#### UWAGA

Podczas importowania lub eksportowania danych historycznych można powrócić do ekranu monitorowania.

Przycisk [~] jest wtedy zastępowany symbolem ocze-

kiwania do momentu zakończenia importu lub eksportu danych.

Podczas importowania lub eksportowania danych historycznych nie wolno odłączać zewnętrznej pamięci USB przez cały czas wyświetlania symbolu oczekiwania

## 10.2.1. Eksportowanie Historii do Pamięci USB

- 1. Podłączyć pamięć USB do złącza USB 2.0 na prawym panelu.
- Wybrać plik na liście "Internal Historical Records" (Wewnętrzne zapisy historyczne) lub "Catheter History" (Historia Cewnika).
- 3. Nacisnąć domyślny przycisk EXPORT i wybrać format eks-

portowanych plików:

- eksportowanie średnich wartości ICP i ICT i tworzenie pliku PDF.
- www.eksportowanie wszystkich wartości pomiarów

ICP w czasie rzeczywistym i średnich wartości ICT.

4. Nacisnąć przycisk: Exercise

## 10.2.2. Eksportowanie historii z Dongle (klucza sprzętowego) Cewnika do pamięci USB

1. Podłączyć pamięć USB do złącza USB 2.0 na prawym panelu.

#### 11. Warunki Otoczenia, Przechowywanie i Transport

## **11.1. WARUNKI OTOCZENIA**

Monitor i jego akcesoria zostały zaprojektowane tak, aby były odporne na następujące warunki otoczenia:

- Temperatura: od +10°C (50°F) do +40°C (104°F).
- Wilgotność względna bez kondensacji: od 15% do 95%.
- Wysokość n.p.m.: od -500 m do +3000 m (co odpowiada lotowi w hermetycznej kabinie na wysokości 12 000 m).

#### **11.2. PRZECHOWYWANIE**

Monitor należy przechowywać z akumulatorem naładowanym do poziomu co najmniej 50%.

- Wybrać plik na liście "Catheter History" (Historia Cewnika).
- Nacisnąć przycisk [SAVE DONGLE] (Zapisz Dongle (klucz sprzętowy)).

#### 10.2.3. Importowanie Historii z Pamięci USB

- 1. Podłączyć pamięć USB do złącza USB 2.0 na prawym panelu.
- 2. Nacisnąć przycisk 🔁
- Wybrać plik na liście "USB-stick historical records" (Zapisy historyczne w pamięci USB).
- 4. Nacisnąć przycisk:

 aby sprawdzić historię (bez możliwości jej zmiany).

 aby zaimportować historię, co umożliwia uzupełnienie jej nowymi pomiarami.

#### 10.2.4. Sprawdzanie historii w wewnętrznej pamięci Monitora

- Wybrać plik na liście "Internal Historical Records" (Wewnętrzne Zapisy Historyczne).
- 2. Nacisnąć przycisk: 🔛

## **10.3. POBIERANIE DANYCH**

Gniazdo Mini-USB umożliwia pobieranie nieprzetworzonych danych z Cewnika w formacie ASCII, aby poddać je analizie przez oprogramowanie zewnętrzne (poza zakresem dostawy Sophysa).

Analizy takie są zazwyczaj wykonywane w celach badawczych.

Specyfikacje przepływu danych można uzyskać na żądanie. Aby uzyskać więcej informacji, należy skontaktować się z firmą Sophysa pod adresem contact@sophysa.com.

## UWAGA

Jeżeli w celu pobrania danych do Monitora jest podłączany komputer, musi on być zgodny z jedną z poniższych norm IEC: 60601-1, 60950-1 lub 62368-1.

#### INFORMACJA

Przed dłuższym przechowywaniem lub transportem powietrznym Monitora należy odłączyć akumulator.

Monitor i jego akcesoria zostały zaprojektowane tak, aby były odporne na następujące warunki przechowywania:

- Temperatura: od -20 °C (-4 °F) do +60 °C (140 °F).
- Wilgotność względna: od 5% do 95%.
- Wysokość n.p.m.: od -500 m do +4 600 m (co odpowiada lotowi w hermetycznej kabinie na wysokości 12 000 m).

## 11.3. TRANSPORT

Podczas transportu chronić Monitor i jego akcesoria przed wstrząsami i drganiami.

Monitor i jego akcesoria zostały zaprojektowane tak, aby były odporne na następujące warunki transportu:

## 12. Konserwacja

#### 12.1. KONSERWACJA ZAPOBIEGAWCZA

Firma Sophysa zaleca ciągłą czujność w celu zapewnienia prawidłowej sprawności Monitora, przewodów i akcesoriów dla każdego nowego pacjenta.

Aby utrzymywać żywotność akumulatora, należy go ładować nie rzadziej niż raz na 2 miesiące.

#### OSTROŻNIE

System Monitorowania Pressio<sup>®</sup> nie zawiera żadnych podzespołów, które mogą zostać naprawione przez użytkownika.

Jeżeli jakakolwiek część Systemu Monitorowania Pressio® wymaga naprawy, nie należy próbować jej naprawiać samodzielnie.

Wszelkie dodatki lub modyfikacje dokonane w Monitorze mogą negatywnie wpływać na jego wydajność i powodują anulowanie gwarancji.

Aby uzyskać więcej informacji, należy się skontaktować z działem obsługi klienta firmy Sophysa pod adresem contact@sophysa.com.

## 12.2. KONSERWACJA

Co 24 miesiące Monitor, jego akcesoria i przewody należy odsyłać do firmy Sophysa w celu przeprowadzenia konserwacji, w tym sprawdzenia przewodów.

- Temperatura: od -20 °C (-4 °F) do +60 °C (140 °F).
- Wilgotność względna: od 5% do 95%.
- Wysokość n.p.m.: od -500 m do +4 600 m (co odpowiada lotowi w hermetycznej kabinie na wysokości 12 000 m).

Aby zorganizować transport urządzeń, należy się skontaktować z działem obsługi klienta firmy Sophysa pod adresem contact@sophysa.com.

## UWAGA

Firma Sophysa nie może zagwarantować zgodnego z zamierzeniami działania Systemu Monitorowania Pressio, jeżeli konserwacja Monitorów nie została przeprowadzona przez firmę Sophysa lub stronę trzecią prawidtowo autoryzowaną przez firmę Sophysa.

#### UWAGA

Firma Sophysa nie ponosi żadnej odpowiedzialności, jeżeli Monitor jest używany po upływie terminu ważności kalibracji i/lub jeżeli konserwacja nie została przeprowadzona przez firmę Sophysa lub stronę trzecią prawidłowo autoryzowaną przez firmę Sophysa, nawet jeżeli Monitor jest używany z prawidłowymi, gwarantowanymi akcesoriami.

## 13. Recykling

Monitor należy poddać prawidłowemu recyklingowi lub zniszczyć zgodnie z przepisami lokalnymi.

Aby uniknąć wszelkiego skażenia lub zakażenia personelu, otoczenia lub urządzenia, należy prawidłowo zdezynfekować i odkazić Monitor przed jego zniszczeniem lub poddaniem recyklingowi.

Monitor zawiera:

## 14. Gwarancja

Charakterystyki Monitora są gwarantowane jedynie w przypadku używania go z zestawami Cewników i akcesoriami zaprojektowanymi, przetestowanymi i wyprodukowanymi przez firmę Sophysa.

Firma Sophysa gwarantuje, że Monitor jest wolny od wad materiałowych i wykonawczych. Poza tą gwarancją firma Sophysa nie udziela żadnej innej gwarancji, wyraźnej lub do-

- jedną pastylkową baterię litową,
- jeden akumulator litowo-jonowy.

Podzespoły elektroniczne, takie jak kondensatory, mogą zawierać elementy niebezpieczne i szkodliwe dla środowiska. Należy je poddawać recyklingowi lub niszczyć zgodnie z lokalnymi przepisami dotyczącymi odpadów elektronicznych.

mniemanej, obejmującej gwarancję przydatności handlowej lub dostosowania do określonego sposobu użycia. Firma Sophysa nie ponosi odpowiedzialności za żadne incydenty, powiklania, uszkodzenia lub szkody wynikające bezpośrednio lub pośrednio z używania tego urządzenia. Firma Sophysa nie zezwala nikomu na przejmowanie w swoim imieniu odpowiedzialności za jej produkty.

## 15. Symbole

## 15.1. MONITOR

| Symbol                     | Znaczenie                                                                                                    |
|----------------------------|----------------------------------------------------------------------------------------------------|
| REF                        | Oznaczenie katalogowe                                                                                                    |
| SN                         | Numer seryjny                                                                                                    |
| LOT                        | Numer partii                                                                                                    |
|                            | Producent                                                                                                    |
| $\sim$                     | Data produkcji                                                                                                    |
|                            | Patrz Instrukcja Użytkowania                                                                                                    |
| i                          | Sprawdzić Instrukcję Użytkowania.                                                                                                    |
| <b>C €</b> <sub>0459</sub> | Znak Zgodności CE                                                                                                    |
| $\mathbf{\Sigma}$          | Data ponownej kalibracji                                                                                                    |
|                            | Monitora należy używać wyłącznie z przewodami Sop-<br>hysa, zestawami Cewników oraz akcesoriami z serii<br>Pressio <sup>®</sup> 2.                                                                                 |
|                            | Nie podłączać Monitora do monitorów łóżkowych pa-<br>cjenta, które nie noszą oznaczeń "BF" lub "CF".                                                                                                    |
| MR                         | Produkt niebezpieczny w środowisku rezonansu mag-<br>netycznego. Monitor nie jest przeznaczony do użytku<br>w środowisku MRI. Nie należy go używać podczas ba-<br>dań MRI.                                         |
| X                          | Pozbywanie się tego produktu z innymi odpadami jest<br>zabronione.                                                                                                    |
|                            | Bezpiecznik                                                                                                    |
| $\sim$                     | Prąd przemienny                                                                                                    |
| ۲                          | SPRZĘT TYPU CF: Zapewnienie odpowiedniego po-<br>ziomu ochrony przed porażeniem elektrycznym, obec-<br>ność sekcji z izolacją typu CF (pływającą) przeznaczo-<br>nej do bezpośrednich zastosowań kardiologicznych. |

| Symbol   | Znaczenie                                                                                                    |
|----------|----------------------------------------------------------------------------------------------------|
| Ŕ        | SPRZĘT TYPU BF: Zapewnienie odpowiedniego po-<br>ziomu ochrony przed porażeniem elektrycznym, obec-<br>ność sekcji z izolacją typu BF (pływającą). |
|          | Wartości graniczne temperatury                                                                                                    |
| <b>.</b> | Wartości graniczne ciśnienia                                                                                                    |
| <u>%</u> | Wartości graniczne wilgotności                                                                                                    |
| Ť        | Chronić przed cieczami                                                                                                    |
|          | Urządzenie delikatne, postępować ostrożnie                                                                                                    |

## 15.2. PRZEWÓD PRZEDŁUŻAJĄCY CEWNIKA

## Symbol Znaczenie Przewód przedłużający cewnika nie jest zabezpieczony przed skutkami defibrylatora kardiologicznego. MR

Produkt niebezpieczny w środowisku rezonansu magnetycznego. Przewód przedłużający cewnika nie jest przeznaczony do użytku w środowisku MRI. Nie należy go używać podczas badań MRI.

## **15.3. CEWNIKI**

| Sym-<br>bol | Znaczenie                                                                                                    |
|-------------|----------------------------------------------------------------------------------------------------|
| $\triangle$ | Cewniki nie są zabezpieczone przed skutkami defibrylatora<br>kardiologicznego.                                                                                          |
|             | Warunkowo zgodny ze środowiskiem MR. Stwierdzono, że<br>używanie Cewników podczas badań MRI nie stanowi za-<br>grożenia pod warunkiem przestrzegania specjalnych warun- |

ków użytkowania. Warunki te zostały szczegółowo opisane w Instrukcji Użytkowania poszczególnych Cewników.

## 16. Rozwiązywanie problemów

## **16.1. FUNKCJA POMOCY**

Monitor jest wyposażony w funkcję Pomocy.

W przypadku wystąpienia niektórych nieprawidłowości podczas działania na prawym końcu paska działań pojawia się

migający przycisk

Aby uzyskać dostęp do potencjalnych rozwiązań, nacisnąć

przycisk 🥐

Postępować zgodnie ze wskazówkami podawanymi na ekranie dotykowym, przestrzegając ich kolejności.

Jeżeli problem nie zniknie, skontaktować się z działem obsługi klienta firmy Sophysa pod adresem contact@sophysa.com lub z lokalnym dystrybutorem.

## 16.2. KODY BŁĘDÓW

Jeżeli funkcja Pomocy nie jest dostępna, należy korzystać z poniższej tabeli rozwiązywania problemów:

| OBJAWY                                                                                                    | MOŻLIWE PRZY-<br>CZYNY                                                                                | SUGEROWANE DZIA-<br>ŁANIA                                                                                                    |  |
|----------------------------------------------------------------------------------------------------|----------------------------------------------------------------------------------------------------|----------------------------------------------------------------------------------------------------|--|
| Wartości ciśnienia<br>podawane na Moni-<br>torze i na monitorze<br>łóżkowym pacjenta<br>nie są ze sobą<br>zgodne. | Nieskalibrowany<br>monitor łóżkowy pa-<br>cjenta.                                                     | Odłączyć przewód ciśnie<br>nia i powtórzyć sek-<br>wencję kalibracji monito<br>ra przyłóżkowego pa-<br>cjenta, jak opisano w<br>Sekcja 9.7. Podłączanie<br>Kalibracja Monitora<br>Łóżkowego Pacjenta (s.<br>16). |  |
|                                                                                                    | Nieodpowiedni prze-<br>wód ciśnienia.                                                                 | Upewnić się, że przewód<br>ciśnienia jest odpowiedni<br>dla monitora łóżkowego<br>pacjenta.                                                                                                    |  |
| Wartości temperatu-<br>ry podawane na<br>Monitorze i na mo-<br>nitorze łóżkowym                                   | Nieprawidłowo<br>skonfigurowany mo-<br>nitor łóżkowy pa-<br>cjenta.                                   | Skonfigurować wejście<br>temperatury monitora<br>łóżkowego pacjenta dla<br>termistora serii YSI400.                                                                                                    |  |
| pacjenta nie są że<br>sobą zgodne.                                                                                | Nieodpowiedni prze-<br>wód temperatury.                                                               | Upewnić się, że przewód<br>temperatury jest odpo-<br>wiedni dla monitora<br>łóżkowego pacjenta.                                                                                                    |  |
|                                                                                                    | Jednostki tempera-<br>tury na Monitorze i<br>na monitorze łóżko-<br>wym pacjenta nie są<br>jednakowe. | Ustawić jednostkę tem-<br>peratury jako °C lub °F w<br>obu urządzeniach.                                                                                                    |  |
| Brak pomiaru czasu<br>trwania od momen-<br>tu implantacji po<br>1 dniu lub pomiar<br>zablokowany.                 | Usterka zegara cza-<br>su rzeczywistego.                                                              | Odesłać urządzenie do<br>firmy Sophysa.                                                                                                    |  |
| Brak wykresu lub<br>wartości ciśnienia<br>na monitorze łóżko-<br>wym pacjenta, pod-<br>czas gdy wartości          | Nieprawidłowo<br>podłączony przewód<br>ciśnienia.                                                     | Sprawdzić podłączenia<br>przewodu ciśnienia po-<br>między monitorem łóżko-<br>wym pacjenta a Monito-<br>rem.                                                                                                    |  |
| te są wyswietiane<br>na Monitorze.                                                                                | Uszkodzony prze-<br>wód ciśnienia.                                                                    | Wymienić przewód<br>ciśnienia.                                                                                                    |  |
|                                                                                                    | Błąd podczas działa-<br>nia monitora łóżko-<br>wego pacjenta.                                         | Sprawdzić prawidłowe<br>działanie monitora łóżko-<br>wego pacjenta.                                                                                                    |  |

| OBJAWY                                                                                                    | MOŻLIWE PRZY-<br>CZYNY                                                                                                    | SUGEROWANE DZIA-<br>ŁANIA                                                                                                    |  |
|----------------------------------------------------------------------------------------------------|----------------------------------------------------------------------------------------------------|----------------------------------------------------------------------------------------------------|--|
| Brak wartości tem-<br>peratury na monito-<br>rze łóżkowym pa-<br>cjenta pomimo<br>wyświetlania śred-                                                                                                    | Nieprawidłowo<br>podłączony przewód<br>temperatury.                                                                                                    | Sprawdzić podłączenia<br>przewodu temperatury<br>pomiędzy monitorem<br>łóżkowym pacjenta a<br>Monitorem.                                                                                                    |  |
| niej temperatury na<br>Monitorze.                                                                                                    | Uszkodzony prze-<br>wód temperatury.                                                                                                    | Wymienić przewód tem-<br>peratury.                                                                                                    |  |
|                                                                                                    | Błąd podczas działa-<br>nia monitora łóżko-<br>wego pacjenta.                                                                                                    | Sprawdzić prawidłowe<br>działanie monitora łóżko-<br>wego pacjenta.                                                                                                    |  |
| Monitor przełącza<br>się automatycznie w<br>tryb czuwania.                                                                                                    | Monitor pozostawał<br>w trybie czuwania<br>(komunikat "CON-<br>NECT CATHETER"<br>(Podłącz Cewnik))<br>przez ponad 5 mi-<br>nut.                                                                                                 | Upewnić się, że Cewnik<br>jest podłączony prawid-<br>łowo.                                                                                                    |  |
| Komunikat "CA-<br>THETER ZERO<br>FAILURE-CHANGE<br>CATHETER" (Nie-<br>powodzenie zero-<br>wania Cewnika —<br>wymień Cewnik).                                                                                                    | Niepowodzenie pro-<br>cedury zerowania<br>Cewnika.                                                                                                    | Odłączyć, a następnie<br>ponownie podłączyć<br>Cewnik i rozpocząć po-<br>nownie sekwencję zero-<br>wania Cewnika zgodnie z<br>opisem w Sekcja 9.3. Ze-<br>rowanie Cewnika (s. 15).                                                             |  |
|                                                                                                    | Uszkodzony Cewnik.                                                                                                    | Wymienić Cewnik.                                                                                                    |  |
| Monitor pacjenta<br>wyświetla wartość<br>" <b>360</b> " lub komuni-<br>kat " <b>Abnormal</b> "<br>(Nieprawidłowe)/<br>" <b>Over range</b> " (Poza<br>zakresem), a Moni-<br>tor wyświetla war-<br>tość ciśnienia.                                         | Procedura kalibracji<br>monitora pacjenta<br>nie została za-<br>kończona, dlatego<br>Monitor wysyła do<br>monitora łóżkowego<br>pacjenta nieprawid-<br>łową wartość<br>" <b>360 mmHg</b> " jako<br>komunikat informa-<br>cyjny. | Powtórzyć procedurę ka-<br>libracji od początku i<br>upewnić się, ze wysyłane<br>są kolejno wartości 0, 30<br>i 60 mmHg zgodnie z<br>procedurą opisaną w<br>Sekcja 9.7. Podłączanie i<br>Kalibracja Monitora<br>Łóżkowego Pacjenta (s.<br>16). |  |
| Na Monitorze<br>wyświetlany jest<br>kod błędu ciśnienia<br>"", a monito-<br>rze łóżkowym pa-<br>cjenta wyświetlany<br>jest komunikat "Ab-<br>normal" (Niepra-<br>widłowe)/"Over<br>range" (Poza zakre-<br>sem) lub wartość<br>"360 mmHg".                | Nieprawidłowe<br>ciśnienie: przekro-<br>czone wartości gra-<br>niczne wyświetlania<br>ciśnienia.                                                                                                    | Sprawdzić implantację<br>Cewnika.<br>Sprawdzić przyczyny nie-<br>prawidłowego ciśnienia.                                                                                                    |  |
|                                                                                                    | Uszkodzony prze-<br>wód przedłużający<br>cewnika.                                                                                                    | Wymienić przewód<br>przedłużający cewnika.                                                                                                    |  |
|                                                                                                    | Uszkodzony Cewnik.                                                                                                    | Jeżeli komunikat błędu<br>występuje nadal, wymie-<br>nić Cewnik.                                                                                                    |  |
| Na Monitorze<br>wyświetlany jest<br>kod błędu tempera-<br>tury ",-" lub<br>"", a na monito-<br>rze łóżkowym pa-<br>cjenta wyświetlany<br>jest komunikat "Ab-<br>normal" (Niepra-<br>widłowe)" <b>Over</b><br>range" (Poza zakre-<br>sem)/"- <b>?-</b> ". | Nieprawidłowa tem-<br>peratura: przekro-<br>czone wartości gra-<br>niczne temperatury.                                                                                                    | Sprawdzić implantację<br>Cewnika.<br>Sprawdzić przyczyny nie-<br>prawidłowej temperatury.                                                                                                    |  |
|                                                                                                    | Uszkodzony prze-<br>wód przedłużający<br>cewnika.                                                                                                    | Wymienić przewód<br>przedłużający cewnika.                                                                                                    |  |
|                                                                                                    | Uszkodzony Cewnik.                                                                                                    | Jeżeli komunikat błędu<br>występuje nadal, wymie-<br>nić Cewnik.                                                                                                    |  |
| Nieprawidłowa war-<br>tość ciśnienia w od-<br>niesieniu do stanu<br>pacjenta obserwo-                                                                                                    | Nieprawidłowa im-<br>plantacja Cewnika.                                                                                                    | Sprawdzić implantację<br>Cewnika.<br>Sprawdzić przyczyny nie-<br>prawidłowego ciśnienia.                                                                                                    |  |

| OBJAWY                                                                                                    | MOŻLIWE PRZY-<br>CZYNY                                                                                   | SUGEROWANE DZIA-<br>ŁANIA                                                                      |  |
|----------------------------------------------------------------------------------------------------|----------------------------------------------------------------------------------------------------|------------------------------------------------------------------------------------------------|--|
| wanego przez leka-<br>rza.                                                                                                    | Uszkodzony prze-<br>wód przedłużający<br>cewnika.                                                        | Wymienić przewód<br>przedłużający cewnika.                                                     |  |
|                                                                                                    | Uszkodzony Cewnik.                                                                                       | Jeżeli komunikat błędu<br>występuje nadal, wymie-<br>nić Cewnik.                               |  |
| Nieprawidłowa war-<br>tość temperatury w<br>odniesieniu do sta-<br>nu pacjenia obser-<br>wowanego przez le-<br>karza.                                            | Nieprawidłowa im-<br>plantacja Cewnika.                                                                  | Sprawdzić implantację<br>Cewnika.<br>Sprawdzić przyczyny nie-<br>prawidłowej temperatury.      |  |
|                                                                                                    | Uszkodzony prze-<br>wód przedłużający<br>cewnika.                                                        | Wymienić przewód<br>przedłużający cewnika.                                                     |  |
|                                                                                                    | Uszkodzony Cewnik.                                                                                       | Jeżeli nieprawidłowość<br>występuje nadal, wymie-<br>nić Cewnik.                               |  |
| Migający komunikat<br>"CONNECT CA-<br>THETER" (Podłącz<br>Cewnik) nie znika<br>po podłączeniu Mo-<br>nitora do przewodu<br>przedłużąjącego<br>cewnika i Cewnika. | Złącze przewodu<br>przedłużającego<br>cewnika nie jest cał-<br>kowicie wciśnięte do<br>gniazda Monitora. | Upewnić się, że przewód<br>przedłużający cewnika<br>jest prawidłowo<br>podłączony do Monitora. |  |
|                                                                                                    | Cewnik nie jest pra-<br>widłowo podłączony<br>do przewodu przed-<br>łużającego cewnika.                  | Sprawdzić, czy przewód<br>przedłużający cewnika<br>jest prawidłowo<br>podłączony do Cewnika.   |  |
|                                                                                                    | Uszkodzony prze-<br>wód przedłużający<br>cewnika.                                                        | Wymienić przewód<br>przedłużający cewnika.                                                     |  |

| OBJAWY                                                                          | MOŻLIWE PRZY-<br>CZYNY            | SUGEROWANE DZIA-<br>ŁANIA                                                                                                    |
|---------------------------------------------------------------------------------|-----------------------------------|----------------------------------------------------------------------------------------------------|
|                                                                                 | Uszkodzony Cewnik.                | Wymienić Cewnik.                                                                                                    |
| Utrata monitorowa-<br>nia przy podłączo-<br>nym cewniku lub<br>usterka Monitora | Wyładowania elek-<br>trostatyczne | Wyłączyć i włączyć Moni-<br>tor.<br>Jeśli Włącznik zasilania<br>nie odpowiada, odłączyć<br>przewód zasilający, zdjąć<br>pokrywę baterii i<br>odłączyć baterię na kilka<br>sekund.<br>Ponownie podłączyć ba-<br>terię, założyć z powrotem<br>pokrywę baterii, ponow-<br>nie podłączyć przewód<br>zasilający i włączyć zasi-<br>lanie Monitor nadal za-<br>wiesza się na stronie<br>głównej, zwrócić monitor<br>do serwisu posprze-<br>dażnego.<br>Jeśli pojawiają się kody<br>błędów "E001", "E002"<br>lub "E005":<br>Odłączyć epomik.<br>W razie potrzeby urucho-<br>mić ponownie Monitor. |

## 17. Dane Techniczne

## **17.1. PARAMETRY OGÓLNE**

Przewód przedłużający cewnika oraz Cewniki są elementami aktywnymi Monitora.

| Ogólne specyfikacje Monitora            |                     |                                                                                                    |  |
|-----------------------------------------|---------------------|----------------------------------------------------------------------------------------------------|--|
| Element                                 | Dane techniczne     |                                                                                                    |  |
| Typ monitora                            | Ciągły monitor      | ICP/ICT                                                                                                    |  |
| Wymiary                                 | 198 mm x 127        | mm x 106 mm (szer. x wys. x gł.)                                                                                                    |  |
| Masa                                    | 1,8 kg              |                                                                                                    |  |
|                                         | Napięcie            | 100-240 V~                                                                                                    |  |
| Zasilanie elek-<br>trvczne              | Zużycie             | 12-80 VA                                                                                                    |  |
| , , , , , , , , , , , , , , , , , , , , | Częstotliwość       | 50-60 Hz                                                                                                    |  |
| Przewód zasi-<br>lający                 | Długość             | <ul> <li>Europa, Szwajcaria, Brazylia, Chi-<br/>ny, Republika Południowej Afryki,<br/>Australia: 2,50 m</li> <li>Japonia: 2,30 m</li> <li>USA: 3 m</li> </ul> |  |
|                                         | Тур                 | Litowo-jonowy                                                                                                    |  |
|                                         | Napięcie            | 3,65 V                                                                                                    |  |
| Al.,                                    | Pojemność           | 8,0 Ah                                                                                                    |  |
| Akumulator<br>wewnętrzny                | Energia             | 29,2 Wh                                                                                                    |  |
|                                         | Masa                | 210 g                                                                                                    |  |
|                                         | Bezpie-<br>czeństwo | IEC 62133:2017; UL 1642; UN/DOT 38.3                                                                                                    |  |

| Ogólne specyfikacje Monitora |                          |                                                                                                    |  |
|------------------------------|--------------------------|----------------------------------------------------------------------------------------------------|--|
| Element                      | Dane techniczne          |                                                                                                    |  |
|                              | Wymiary                  | 92 mm x 70 mm x 19 mm (dł. x wys.<br>x gł.)                                                            |  |
| Obudowa                      | Materiał                 | PBT wypełnione szkłem BASF Ultra-<br>dur <sup>®</sup> FRee B 4450 G5 LS 25%                            |  |
| Chłodzenie                   | Konwekcyjne              |                                                                                                    |  |
| Sposób pomia-<br>ru          | Czujnik<br>ciśnienia     | Czujnik tensometryczny piezorezys-<br>tywny. Czujnik różnicowy (względem<br>ciśnienia atmosferycznego) |  |
|                              | Czujnik tem-<br>peratury | YSI400 Termistor                                                                                       |  |
|                              | 5.7" VGA kolor           | LCD TFT                                                                                                |  |
| Wskazanie                    | Rozdzielczość            | 640 x 480 pikseli                                                                                      |  |
|                              | Kąt widzenia             | 80° min                                                                                                |  |
| Ekrop dotykowa               | Тур                      | Pojemnościowy                                                                                          |  |
| Ekran uotykowy               | Materiał                 | Szkło                                                                                                  |  |

| Akcesoria i kompatybilne długości cewników |        |  |
|--------------------------------------------|--------|--|
| Element Długość                            |        |  |
| Akcesoria                                  |        |  |
| Przewód Przedłużający Cewnika (PSO-EC30)   | 2 m    |  |
| Przewód ciśnienia (PSO-MCxx)               | 2,90 m |  |

| Akcesoria i kompatybilne długości cewników |         |  |  |
|--------------------------------------------|---------|--|--|
| Element                                    | Długość |  |  |
| Przewód temperatury (PSO-MCT-y)            | 2,90 m  |  |  |
| Przewód Mini-USB                           | 1,80 m  |  |  |
| Kompatybilne cewniki                       |         |  |  |
| PSO-PB/PSO-PBT                             |         |  |  |
| PSO-PT/PSO-PTT                             | 1 m     |  |  |
| P20-V1/P20-V11                             |         |  |  |

| Działanie na zasilaniu z akumulatora                      |                                    |  |
|-----------------------------------------------------------|------------------------------------|--|
| Element                                                   | Dane techniczne                    |  |
| Czas zasilania z<br>akumulatora                           | >6 h w okresie ważności kalibracji |  |
| Orientacyjny<br>czas ładowania<br>nowego akumu-<br>latora | 10 h do pełnego naładowania        |  |

| Parametry otoczenia |                                   |                                                      |  |
|---------------------|-----------------------------------|------------------------------------------------------|--|
| Element             | Dane techniczne                   |                                                      |  |
|                     | Działanie                         | Od +10 °C (50 °F) do +40 °C (104 °F)                 |  |
| Temperatura         | Przechowy-<br>wanie,<br>transport | Od -20 °C (-4 °F) do +60 °C (140 °F)                 |  |
| Wilgotność          | Działanie                         | Wilgotność względna od 15% do 95%<br>bez kondensacji |  |
|                     | Przechowy-<br>wanie,<br>transport | Wilgotność względna od 5% do 95%                     |  |
| Wysokość<br>n.p.m.  | Działanie                         | -500 do 3000 m                                       |  |
|                     | Przechowy-<br>wanie,<br>transport | -500 do 4600 m                                       |  |

| Specyfikacje pomiarów i wyświetlania    |                            |                                                  |  |
|-----------------------------------------|----------------------------|--------------------------------------------------|--|
| Element                                 | Dane techniczne            |                                                  |  |
|                                         | Zakres wskazań             | od -40 mmHg do +150 mmHg                         |  |
|                                         | Jednostka                  | mmHg                                             |  |
|                                         | Rozdzielczość              | +1 mmHg                                          |  |
| ICP                                     | Dokładność                 | +/-2% odczytu od 0 do<br>+100 mmHg lub +/-2 mmHg |  |
|                                         | Próbkowanie                | 100 próbek/s                                     |  |
|                                         | Szybkość wygładza-<br>nia  | 8 s                                              |  |
|                                         | Odświeżanie                | 1 s                                              |  |
| Ciśnienie<br>skurczowe i<br>rozkurczowe | Ciśnienie skurczowe        | od -40 mmHg do +200 mmHg                         |  |
|                                         | Ciśnienie rozkurczo-<br>we | od -50 mmHg do +150 mmHg                         |  |
|                                         | Rozdzielczość              | 1 mmHg (skurcz. I rozkurcz.)                     |  |

| Specyfikacje pomiarów i wyświetlania |                 |                                                                                                    |  |
|--------------------------------------|-----------------|----------------------------------------------------------------------------------------------------|--|
| Element                              | Dane techniczne |                                                                                                    |  |
|                                      | Jednostka       | $ \begin{array}{l} Celsjusz (^{\circ}C) \ lub \ Fahrenheit (^{\circ}F) \\ ^{\circ}F = ^{\circ}C \ x \ (9/5) + 32 \\ ^{\circ}C = (^{\circ}F - 32) \ x \ (5/9) \\ Równowartość \ w \ kelwinach \ (K): \\ K = ^{\circ}C + 273, 15 \\ K = ^{\circ}F \ x \ (5/9) + 255, 37 \end{array} $ |  |
|                                      | Zakres wskazań  | Od +20,0 °C do +45,0 °C (od<br>+68,0 °F do +113,0 °F)                                                                                                    |  |
|                                      | Rozdzielczość   | 0,1°C (0,1°F)                                                                                                    |  |
| ICT                                  | Dokładność      | Przypisany zakres wyjściowy +/-<br>0,2°C od 25,0°C do 45,0°C<br>Przypisany rozszerzony zakres<br>wyjściowy +/- 0,4°C od 20,0°C<br>do 25°C                                                                                                    |  |
|                                      | Odświeżanie     | 1 s                                                                                                    |  |
|                                      | Tryb            | Bezpośredni                                                                                                    |  |
|                                      | Stała czasowa   | Mniej niż 10 s dla Cewników<br>miąższowych: PSO-PB, PSO-<br>PBT, PSO-PT lub PSO-PTT<br>Mniej niż 20 s dla Cewników ko-<br>morowych: PSO-VT lub PSO-<br>VTT                                                                                                    |  |

| Specyfikacje wysyłania na zewnątrz do monitora pacjenta |                                    |                                                                                                    |  |
|---------------------------------------------------------|------------------------------------|----------------------------------------------------------------------------------------------------|--|
| Element                                                 | Dane techniczne                    |                                                                                                    |  |
|                                                         | Zakres wyjściowy<br>(mmHg)         | od -40 mmHg do +150 mmHg                                                                                                    |  |
|                                                         | Napięcia wzbudza-<br>nia           | +2 do +8 Vdc lub +2 do +8 Vac                                                                                                    |  |
|                                                         | Maksymalne na-<br>pięcie wejściowe | +8 Vdc lub +8 Vac                                                                                                    |  |
| Wyjście ICP                                             | Zakres wyjściowy<br>(Hz)           | DC do 5000 Hz                                                                                                    |  |
| do monitora<br>łóżkowego<br>pacjenta                    | Skuteczność                        | +5 μV/V/mmHg                                                                                                    |  |
|                                                         | Rozdzielczość                      | +0,125 mmHg                                                                                                    |  |
|                                                         | Dokładność                         | +/2% odczytu od 0 do<br>+100 mmHg lub +/-2 mmHg                                                                                              |  |
|                                                         | Próbkowanie                        | 100 próbek/s                                                                                                    |  |
|                                                         | Punkty kalibracyjne                | 0, +30 i +60 mmHg                                                                                                    |  |
|                                                         | Alarmowe ciśnienie                 | +360 mmHg                                                                                                    |  |
|                                                         | Odświeżanie                        | 10 ms                                                                                                    |  |
|                                                         | Zakres wyjściowy                   | Od +20,0 °C do +45,0 °C (od<br>+68,0 °F do +113,0 °F)                                                                                        |  |
|                                                         | Skuteczność                        | Norma YSI 400                                                                                                    |  |
|                                                         | Rozdzielczość                      | 0,1°C (0,1 °F)                                                                                                    |  |
| Wyjście ICT<br>do monitora<br>łóżkowego<br>pacjenta     | Dokładność                         | Przypisany zakres wyjściowy +/-<br>0,2°C od 25,0°C do 45,0°C<br>Przypisany rozszerzony zakres<br>wyjściowy +/- 0,4°C od 20,0°C do<br>25,0 °C |  |
|                                                         | Maksymalne na-<br>pięcie wejściowe | +5 Vdc                                                                                                    |  |
|                                                         | Odświeżanie                        | 1 s                                                                                                    |  |

| Specyfikacje wysyłania na zewnątrz do komputera |                                    |                                                                      |  |  |
|-------------------------------------------------|------------------------------------|----------------------------------------------------------------------|--|--|
| Element                                         | Dane techniczne                    |                                                                      |  |  |
|                                                 | USB                                | USB 2.0                                                              |  |  |
| Format nośnika                                  | RS232                              | 115200 bodów, 1 bit<br>startu, 1 bit stopu, brak<br>bitu parzystości |  |  |
|                                                 | Gniazdo                            | Mini USB typ B żeńskie                                               |  |  |
|                                                 | Maksymalne na-<br>pięcie wejściowe | + 5 Vdc                                                              |  |  |
|                                                 | Zakres wyjściowy                   | od -40 mmHg do +150<br>mmHg                                          |  |  |
| Wyiście ICP do kom-                             | Rozdzielczość                      | +0,1 mmHg                                                            |  |  |
| putera                                          | Próbkowanie                        | 100 próbek/s                                                         |  |  |
|                                                 | Alarmowe ciśnienie                 | +360 mmHg                                                            |  |  |
|                                                 | Odświeżanie                        | 10 ms                                                                |  |  |
|                                                 | Zakres wyjściowy                   | Od +20,0°C do<br>+45,0°C (od +68,0°F<br>do +113,0°F)                 |  |  |
| putera                                          | Jednostka                          | Celsjusz/Fahrenheit                                                  |  |  |
|                                                 | Rozdzielczość                      | 0,01 °C / 0,01 °F                                                    |  |  |
|                                                 | Odświeżanie                        | 1 s                                                                  |  |  |

| Specyfikacje historii wewnętrznej |                                |                                                                          |  |  |  |
|-----------------------------------|--------------------------------|--------------------------------------------------------------------------|--|--|--|
| Element                           | Dane techniczne                |                                                                          |  |  |  |
| Format historii                   | Mode1                          | 24 godziny danych w czasie<br>rzeczywistym + 14 dni śred-<br>nich danych |  |  |  |
|                                   | Mode2                          | 15 dni danych w czasie rze-<br>czywistym                                 |  |  |  |
|                                   | Dane w czasie<br>rzeczywistym  | Interwał 10 ms                                                           |  |  |  |
|                                   | Średnie dane                   | Interwał 1 s (Przechowywanie<br>wyświetlanej wartości)                   |  |  |  |
| Zapisywane da-<br>ne              | ICP, ICT, zdarzenia            |                                                                          |  |  |  |
| Zdarzenie                         | Maksymalna licz-<br>ba znaków  | 50 znaków na zdarzenie                                                   |  |  |  |
|                                   | Maksymalna licz-<br>ba zdarzeń | 200 zdarzeń na historię żywot-<br>ności                                  |  |  |  |

| Specyfikacje eksportu i importu historii          |                                          |                                                 |  |  |  |  |
|---------------------------------------------------|------------------------------------------|-------------------------------------------------|--|--|--|--|
| Element                                           | Dane techniczne                          |                                                 |  |  |  |  |
|                                                   | Pamięć USB                               | Format FAT32                                    |  |  |  |  |
| Format nośnika                                    | Maks. napięcie<br>wyjściowe              | +5 Vdc                                          |  |  |  |  |
|                                                   | Plik PDF                                 |                                                 |  |  |  |  |
| Format eksporto-<br>wanej historii<br>wewnętrznej | Historia średnich                        | Interwał 20 s dla ICP i<br>ICT. Plik szyfrowany |  |  |  |  |
|                                                   | Historia danych w<br>czasie rzeczywistym | Interwał 10 ms. Plik<br>szyfrowany              |  |  |  |  |
| Dane eksportowa-<br>ne                            | ICP, ICT, zdarzenia                      |                                                 |  |  |  |  |

| Specyfikacje eksportu i importu historii |                                       |  |  |
|------------------------------------------|---------------------------------------|--|--|
| Element Dane techniczne                  |                                       |  |  |
| Format historii im-<br>portowanej        | Historia średnich                     |  |  |
|                                          | Historia danych w czasie rzeczywistym |  |  |

| Specyfikacje mocowania za pomocą obejmy zaciskowej |                                                  |                                    |  |  |
|----------------------------------------------------|--------------------------------------------------|------------------------------------|--|--|
| Element                                            | Dane techniczne                                  |                                    |  |  |
| Możliwość ustawień                                 | 4 położenia, zatrzask co 90 stopni               |                                    |  |  |
| Wspornik                                           | Słup pionowy                                     | Przykład: Stojak na kro-<br>plówki |  |  |
|                                                    | Poprzeczka pozioma Przykład: poprzeczka<br>łóżka |                                    |  |  |
| Érodaioa mocowa                                    | Słup pionowy: średnica od 10 mm do 60 mm         |                                    |  |  |
| nia                                                | Poprzeczka pozioma: średnica od 20 mm do 60 mm   |                                    |  |  |
| Materiał                                           | Aluminium                                        |                                    |  |  |

| Specyfikacje dotyczące bezpieczeństwa |                                                                                                    |                                                                                                    |  |  |
|---------------------------------------|----------------------------------------------------------------------------------------------------|----------------------------------------------------------------------------------------------------|--|--|
| Element                               | Dane techniczne                                                                                                    |                                                                                                    |  |  |
| Klasa                                 | 1                                                                                                    |                                                                                                    |  |  |
| Wejście                               | Тур ВҒ                                                                                                    | ICP/ICT                                                                                                    |  |  |
| Stopień ochrony                       | IP41                                                                                                    | 4: Ochrona przed ciałami<br>stałymi większymi niż<br>1 mm<br>1: Ochrona przed kroplami<br>wody równoważna kro-<br>plom deszczu o wielkości<br>1 mm na minutę. |  |  |
| Tryb działania                        | Ciągły                                                                                                    |                                                                                                    |  |  |
| Format historii im-<br>portowanej     | Historia średnich<br>Historia danych w czasie rzeczywistym                                                                                                    |                                                                                                    |  |  |
| Zabezpieczenie<br>przed zwarciami     | Bezpiecznik o wysokiej zdolności wyłączania:<br>LITTELFUSE 021502.5MXESPP (215SP T2.5A/<br>250V, przewód z pojedynczym kołpakiem, pro-<br>wadzenie osiowe, 5 x 20 mm) |                                                                                                    |  |  |

Monitor jest zgodny z następującymi normami:

- IEC60601-1:2005/AMD1:2012
- IEC60601-1-8:2006/AMD1:2012
- IEC60601-1-6:2010
- IEC60601-2-49:2016
- NF EN ISO 80601-2-56:2017
- IEC 60601-1-2:2014 Wydanie 4. (EN 60601-1-2:2015)
- CAN\_CSA-22.2 No.60601-1:2008
- CAN\_CSA-22.2 No.601.1.2
- IEC62304:2006
- UL 60601-1\_1:2006
- IATA DGR Przepisy dotyczące towarów niebezpiecznych Międzynarodowego Zrzeszenia Przewoźników Powietrznych

| Wznawianie monitorowania | po odcięciu | zasilania | lub | wyłączeniu |
|--------------------------|-------------|-----------|-----|------------|
| urządzenia               |             |           |     |            |

| •                                         |                             |                                 |                                                 |                                                                       |                                                                       |
|-------------------------------------------|-----------------------------|---------------------------------|-------------------------------------------------|-----------------------------------------------------------------------|-----------------------------------------------------------------------|
|                                           | Stan<br>akumu-<br>latora    | Monitoro-<br>wanie ICP<br>i ICT | Wznowie-<br>nie moni-<br>torowania<br>ICP i ICT | Wznowie-<br>nie moni-<br>torowania<br>ICP na<br>monitorze<br>pacjenta | Wznowie-<br>nie moni-<br>torowania<br>ICT na<br>monitorze<br>pacjenta |
| Odcięcie<br>zasilania                     | ок                          | Zachowa-<br>ne                  | Zachowa-<br>ne                                  | Zachowa-<br>ne                                                        | Zachowa-<br>ne                                                        |
| Odcięcie<br>zasilania                     | Rozłado-<br>wanie           | Zatrzyma-<br>ne                 | Tak                                             | Nie. Ko-<br>nieczna<br>ponowna<br>kalibracja                          | Tak                                                                   |
| Wyłącze<br>nie zasi-<br>lania<br>Monitora | OK lub<br>rozłado-<br>wanie | Zatrzyma-<br>ne                 | Tak                                             | Nie. Ko-<br>nieczna<br>ponowna<br>kalibracja                          | Tak                                                                   |

## 17.2. SPECYFIKACJE DOTYCZĄCE ALARMÓW

Monitor generuje dwa rodzaje alarmów wizualnych/dźwiękowych:

- Alarmy fizjologiczne, które ostrzegają personel, że średnie ciśnienie śródczaszkowe i/lub średnia temperatura śródczaszkowa przekracza ustawione progi alarmowe.
- Alarmy techniczne, które ostrzegają personel o problemie związanym z Monitorem lub Cewnikiem.

## 17.2.1. Alarmy fizjologiczne

| Para-<br>metr fiz-<br>jologicz-<br>ny | Priorytet<br>Kliniczny | Czas<br>reakcji     | Sygnalizacja<br>dźwiękowa                                                                                                    | Sygnalizacja<br>wizualna                                                                                                    |
|---------------------------------------|------------------------|---------------------|----------------------------------------------------------------------------------------------------|----------------------------------------------------------------------------------------------------|
| ICP                                   | Wysokie<br>(H)         | Natych-<br>miastowa | Trzy impulsy<br>dźwiękowe,<br>przerwa<br>300 ms, dwa<br>impulsy<br>dźwiękowe,<br>przerwa<br>500 ms, trzy im-<br>pulsy dźwięko-<br>we, przerwa<br>300 ms, dwa<br>impulsy<br>dźwiękowe<br>Przerwa po-<br>między impul-<br>sami 100 ms<br>Przerwa między<br>powtórzeniami<br>sekwencji: 2,5 s<br>Głośność impul-<br>sów 55 dB. | Strefa wyświet-<br>lania ICP miga<br>na czerwono z<br>częstotliwością<br>2 Hz.<br>Kursor wykresu<br>ICP zmienia ko-<br>lor na czerwony.<br>Strzałka sygna-<br>lizuje kierunek<br>na skali alarmu<br>ICP, w którym<br>wartość progo-<br>wa została<br>przekroczona.<br>W strefie<br>wyświetlania<br>ICP pojawia się<br>słowo ALARM. |

| Para-<br>metr fiz-<br>jologicz-<br>ny | Priorytet<br>Kliniczny | Czas<br>reakcji | Sygnalizacja<br>dźwiękowa                                                                                                    | Sygnalizacja<br>wizualna                                                                                                    |
|---------------------------------------|------------------------|-----------------|----------------------------------------------------------------------------------------------------|----------------------------------------------------------------------------------------------------|
| ICT                                   | Średnie<br>(M)         | Opóźniona       | Trzy impulsy<br>dźwiękowe<br>Przerwa po-<br>między impul-<br>sami 100 ms<br>Przerwa między<br>powtórzeniami<br>sekwencji: 7,5 s<br>Głośność impul-<br>sów 55 dB. | Strefa wyświet-<br>lania ICT miga<br>na żółto z<br>częstotliwością<br>0,5 Hz.<br>Strzałka sygna-<br>lizuje kierunek<br>na skali alarmu<br>ICT, w którym<br>wartość progo-<br>wa została<br>przekroczona.<br>W strefie<br>wyświetlania<br>ICT pojawia się<br>słowo ALARM. |

## 17.2.2. Alarmy techniczne

| Para-<br>metr<br>tech-<br>niczny | Waru-<br>nek<br>alarmu                      | Prio-<br>rytet   | Czas<br>reakcji          | Sygnalizacja<br>dźwiękowa                                                                                                    | Sygnaliza-<br>cja wizual-<br>na                                                                                                    |
|----------------------------------|---------------------------------------------|------------------|--------------------------|----------------------------------------------------------------------------------------------------|----------------------------------------------------------------------------------------------------|
| Stan<br>czujnika<br>ciśnienia    | Usterka<br>czujnika<br>ciśnienia<br>Cewnika | Wyso-<br>kie (H) | Natych-<br>miasto-<br>wa | Trzy impulsy<br>dźwiękowe,<br>przerwa<br>300 ms, dwa<br>impulsy<br>dźwiękowe,<br>przerwa<br>500 ms, trzy<br>impulsy<br>dźwiękowe,<br>przerwa<br>300 ms, dwa<br>impulsy<br>dźwiękowe<br>Przerwa po-<br>między impul-<br>sami 100 ms<br>Przerwa<br>między powtó-<br>rzeniami sek-<br>wencji: 2,5 s<br>Głośność im-<br>pulsów 55 dB | Wyświetla<br>się komuni-<br>kat E001<br>ALARM.<br>Strefa<br>wyświetla-<br>nia miga na<br>czerwono z<br>częstotli-<br>wością<br>2 Hz. |

| Para-<br>metr<br>tech-<br>niczny     | Waru-<br>nek<br>alarmu                             | Prio-<br>rytet   | Czas<br>reakcji          | Sygnalizacja<br>dźwiękowa                                                                                                    | Sygnaliza-<br>cja wizual-<br>na                                                                                                    |
|--------------------------------------|----------------------------------------------------|------------------|--------------------------|----------------------------------------------------------------------------------------------------|----------------------------------------------------------------------------------------------------|
| Stan<br>czujnika<br>tempera-<br>tury | Usterka<br>czujnika<br>tempe-<br>ratury<br>Cewnika | Wyso-<br>kie (H) | Natych-<br>miasto-<br>wa | Trzy impulsy<br>dźwiękowe,<br>przerwa<br>300 ms, dwa<br>impulsy<br>dźwiękowe,<br>przerwa<br>500 ms, trzy<br>impulsy<br>dźwiękowe,<br>przerwa<br>300 ms, dwa<br>impulsy<br>dźwiękowe<br>Przerwa po-<br>między impul-<br>sami 100 ms<br>Przerwa<br>między powtó-<br>rzeniami sek-<br>wencji: 2,5 s<br>Głośność im-<br>pulsów 55 dB  | Wyświetla<br>się komuni-<br>kat E005<br>ALARM.<br>Strefa<br>wyświetla-<br>nia miga na<br>czerwono z<br>częstotli-<br>wością<br>2 Hz. |
| Stan kali-<br>bracji                 | Niepo-<br>wodze-<br>nie kali-<br>bracji<br>Cewnika | Wyso-<br>kie (H) | Natych-<br>miasto-<br>wa | Trzy impulsy<br>dźwiękowe,<br>przerwa<br>300 ms, dwa<br>impulsy<br>dźwiękowe,<br>przerwa<br>500 ms, trzy<br>impulsy<br>dźwiękowe,<br>przerwa<br>300 ms, dwa<br>impulsy<br>dźwiękowe<br>Przerwa po-<br>między impul-<br>sami 100 ms<br>Przerwa<br>między powtó-<br>rzeniami sek-<br>wencji: 2,5 s<br>Głośność im-<br>nulsów 55 d B | Wyświetla<br>się komuni-<br>kat E002<br>ALARM.<br>Strefa<br>wyświetla-<br>nia miga na<br>czerwono z<br>częstotli-<br>wością<br>2 Hz. |

| Para-<br>metr<br>tech-<br>niczny | Waru-<br>nek<br>alarmu                                    | Prio-<br>rytet   | Czas<br>reakcji          | Sygnalizacja<br>dźwiękowa                                                                                                    | Sygnaliza-<br>cja wizual-<br>na                                                                                                    |
|----------------------------------|-----------------------------------------------------------|------------------|--------------------------|----------------------------------------------------------------------------------------------------|----------------------------------------------------------------------------------------------------|
| Zakres<br>pomiaru<br>ICP         | Średnie<br>ICP po-<br>za za-<br>kresem<br>pomia-<br>rowym | Wyso-<br>kie (H) | Natych-<br>miasto-<br>wa | Trzy impulsy<br>dźwiękowe,<br>przerwa<br>300 ms, dwa<br>impulsy<br>dźwiękowe,<br>przerwa<br>500 ms, trzy<br>impulsy<br>dźwiękowe,<br>przerwa<br>300 ms, dwa<br>impulsy<br>dźwiękowe<br>Przerwa po-<br>między impul-<br>sami 100 ms<br>Przerwa<br>między powtó-<br>rzeniami sek-<br>wencji: 2,5 s<br>Głośność im-<br>pulsów 55 dB  | Wyświetla<br>się komuni-<br>kat E001<br>ALARM.<br>Strefa<br>wyświetla-<br>nia miga na<br>częstotli-<br>wością<br>2 Hz.               |
| Zakres<br>pomiaru<br>ICT         | Średnia<br>ICT poza<br>zakre-<br>sem po-<br>miaro-<br>wym | Wyso-<br>kie (H) | Natych-<br>miasto-<br>wa | Trzy impulsy<br>dźwiękowe,<br>przerwa<br>300 ms, dwa<br>impulsy<br>dźwiękowe,<br>przerwa<br>500 ms, trzy<br>impulsy<br>dźwiękowe,<br>przerwa<br>300 ms, dwa<br>impulsy<br>dźwiękowe<br>Przerwa po-<br>między impul-<br>sami 100 ms<br>Przerwa<br>między powtó-<br>rzeniami sek-<br>wencji: 2,5 s<br>Głośność im-<br>nulsów 55 d B | Wyświetla<br>się komuni-<br>kat E005<br>ALARM.<br>Strefa<br>wyświetla-<br>nia miga na<br>czerwono z<br>częstotli-<br>wością<br>2 Hz. |

## UWAGA

Status "DEACTIVATED ALARM" ("Alarm wyłączony") nie powoduje wyłączenia sygnałów (wizualnych i dźwiękowych) alarmów technicznych.

Odłączenie Cewnika powoduje wyłączenie sygnałów (wizualnych i dźwiękowych) alarmów technicznych.

Pozycja operatora w celu możliwości odczytu alarmów: przed ekranem Monitora ciśnienia śródczaszkowego Pressio<sup>®</sup> 2.

| Opóźnienie                                                                                                    | Opóźnienie warunku alarmu |     |                                                                 |                                                                        |                                                            |                                                                      |                                                                      |
|----------------------------------------------------------------------------------------------------|---------------------------|-----|-----------------------------------------------------------------|------------------------------------------------------------------------|------------------------------------------------------------|----------------------------------------------------------------------|----------------------------------------------------------------------|
| Parametr<br>fizjolo-<br>giczny                                                                                                    | ICP                       | ICT | Uster-<br>ka<br>czujni-<br>ka<br>ciśnie-<br>nia<br>Cewni-<br>ka | Uster-<br>ka<br>czujni-<br>ka<br>tem-<br>pera-<br>tury<br>Cew-<br>nika | Niepo-<br>wo-<br>dzenie<br>kali-<br>bracji<br>Cew-<br>nika | Śred-<br>nie<br>ICP<br>poza<br>zakre-<br>sem<br>po-<br>miaro-<br>wym | Śred-<br>nia<br>ICT<br>poza<br>zakre-<br>sem<br>po-<br>miaro-<br>wym |
| Opóźnie-<br>nie warun-<br>ku alarmu<br>związane-<br>go ze<br>średnią                                                                          | 8 s                       | 1 s | <1 s                                                            | <1 s                                                                   | <<br>1 min                                                 | <1 s                                                                 | <1 s                                                                 |
| Opóźnie-<br>nie warun-<br>ku statys-<br>tycznego                                                                                              | 8 s                       | 1 s | <1 s                                                            | <1 s                                                                   | <<br>1 min                                                 | <1 s                                                                 | <1 s                                                                 |
| Opóźnie-<br>nie gene-<br>rowania<br>alarmu<br>związane-<br>go ze<br>średnią                                                                   | 0 s                       | 0 s | <1 s                                                            | <1 s                                                                   | <<br>1 min                                                 | <1 s                                                                 | <1 s                                                                 |
| Opóźnie-<br>nie gene-<br>rowania<br>alarmu<br>statys-<br>tycznego                                                                             | 0 s                       | 0 s | <1 s                                                            | <1 s                                                                   | <<br>1 min                                                 | <1 s                                                                 | <1 s                                                                 |
| Suma<br>OPÓŻNIE-<br>NIA GE-<br>NEROWA-<br>NIA SYG-<br>NAŁÓW<br>ALARMO-<br>WYCH i<br>Średnich<br>OPÓŻNIE<br>Ń WA-<br>RUNKÓW<br>ALARMO-<br>WYCH | 8 s                       | 1 s | <1 s                                                            | <1 s                                                                   | <<br>1 min                                                 | <1 s                                                                 | <1 s                                                                 |

| 18. Kom | natvbi | Iność Elektr | romagnet | /czna |
|---------|--------|--------------|----------|-------|
|         |        |              |          |       |

#### OSTRZEŻENIE

Należy unikać używania Monitora sąsiadującego z innym sprzętem lub ustawionego w stos z innym sprzętem, ponieważ może to spowodować nieprawidłowe działanie. Jeśli takie użycie jest konieczne, należy obserwować Monitor i inny sprzęt, aby sprawdzić, czy działają normalnie.

#### OSTRZEŻENIE

Korzystanie z akcesoriów, przetworników i przewodów innych niż określone lub dostarczone przez Sophysa może spowodować zwiększenie emisji elektromagnetycznej lub obniżenie odporności elektromagnetycznej tego sprzętu i nieprawidłowe działanie.

| Opóźnienie                                                                                                    | Opóźnienie warunku alarmu |     |                                                                 |                                                                        |                                                            |                                                                      |                                                                      |
|----------------------------------------------------------------------------------------------------|---------------------------|-----|-----------------------------------------------------------------|------------------------------------------------------------------------|------------------------------------------------------------|----------------------------------------------------------------------|----------------------------------------------------------------------|
| Parametr<br>fizjolo-<br>giczny                                                                                                    | ICP                       | ICT | Uster-<br>ka<br>czujni-<br>ka<br>ciśnie-<br>nia<br>Cewni-<br>ka | Uster-<br>ka<br>czujni-<br>ka<br>tem-<br>pera-<br>tury<br>Cew-<br>nika | Niepo-<br>wo-<br>dzenie<br>kali-<br>bracji<br>Cew-<br>nika | Śred-<br>nie<br>ICP<br>poza<br>zakre-<br>sem<br>po-<br>miaro-<br>wym | Śred-<br>nia<br>ICT<br>poza<br>zakre-<br>sem<br>po-<br>miaro-<br>wym |
| Suma<br>OPÓŹNIE-<br>NIA GE-<br>NEROWA-<br>NIA SYG-<br>NAŁÓW<br>ALARMO-<br>WYCH i<br>statystyki<br>rozkładu<br>OPÓŹNIE<br>Ń WA-<br>RUNKÓW<br>ALARMO-<br>WYCH | 8 s                       | 1 s | <1 s                                                            | <1 s                                                                   | <<br>1 min                                                 | <1 s                                                                 | <1 s                                                                 |

Zachowanie alarmów po odcięciu zasilania lub wyłączeniu urządzenia

|                                     | Stan akumula-<br>tora    | Stan alarmowy             | Progi alarmowe |
|-------------------------------------|--------------------------|---------------------------|----------------|
| Odcięcie za-<br>silania ≤30 s       | ОК                       | Zachowane                 | Zachowane      |
| Odcięcie za-<br>silania >30 s       | ОК                       | Zachowane                 | Zachowane      |
| Odcięcie za-<br>silania >30 s       | Rozładowanie             | Włączone (do-<br>myślnie) | Zachowane      |
| Wyłączenie<br>zasilania<br>Monitora | OK lub rozłado-<br>wanie | Włączone (do-<br>myślnie) | Zachowane      |

## UWAGA

Charakterystyka emisji Monitora sprawia, że nadaje się do użytku w obszarach przemysłowych i szpitalach (CISPR 11 klasa A).

Jeśli jest używany w środowisku mieszkalnym (dla którego normalnie wymagany jest CISPR 11 klasa B), Monitor może nie zapewniać odpowiedniej ochrony usługom łączności radiowej. Użytkownik może być zmuszony do podjęcia środków łagodzących, takich jak przeniesienie lub zmiana orientacji sprzętu.

## 18.1. KONSEKWENCJE WYŁADOWAŃ ELEKTROSTA-TYCZNYCH LUB ELEKTROMAGNETYCZNYCH

#### 18.1.1. Wobec Monitora, przewodu lub czujnika

W przypadku wyładowania elektrostatycznego lub zaburzeń elektromagnetycznych znajdź poniżej zachowanie, które może dotyczyć Monitora, przewodu lub czujnika:

- Jeśli na Monitorze, przewodach lub czujniku wystąpi silne wyładowanie elektrostatyczne:
  - średnia wartość ICP lub ICT może być tymczasowo zmieniona,
  - krzywa ICP może pokazywać tymczasowe piki o wysokiej amplitudzie.
- Jeśli w pobliżu Monitora wystąpi wyładowanie elektrostatyczne, na Monitorze może zostać wyświetlony tymczasowy błąd "E001", "E002" lub "E005".
- Jeśli na Monitorze, przewodach lub czujniku wystąpią zaburzenia elektromagnetyczne:
  - średnia wartość ICP lub ICT może być zmieniona,
  - krzywa ICP może wykazywać nietypowe drobne pulsacje.

#### 18.1.2. Wobec złączy USB

Na złącza USB (złącza USB 2.0 i Mini-USB) mogą również mieć wpływ wyładowania elektrostatyczne.

#### INFORMACJA

Złącze USB 2.0 może zostać uszkodzone przez silne wyładowania elektrostatyczne. W takim przypadku należy zwrócić Monitor do serwisu posprzedażnego.

#### INFORMACJA

W przypadku silnego wyładowania elektrostatycznego na jednym ze złączy USB wewnętrzny zasilacz może ulec uszkodzeniu. Należy zwrócić Monitor do serwisu posprzedażnego.

#### UWAGA

Jeśli na jednym ze złączy USB wystąpi silne wyładowanie elektrostatyczne, Monitor może automatycznie uruchomić się ponownie.

#### 18.1.3. Na gniazdach wylotowych i wlocie Monitora

## INFORMACJA

W przypadku wyładowania elektrostatycznego na gniazdach ICP lub ICT lub na Gnieździe Przewodu Przedłużającego Cewnika, ich funkcje mogą zostać uszkodzone lub mogą przestać działać. Należy zwrócić Monitor do serwisu posprzedażnego.

#### 18.2. WYTYCZNE I TABELE DEKLARACJI PRODUCEN-TA

Wytyczne i deklaracja producenta – Emisje elektromagnetyczne

Monitor jest przeznaczony do użytku w otoczeniu elektromagnetycznym opisanym poniżej. Klient lub użytkownik Monitora powinien upewnić się, że jest on używany w takim środowisku. Odchylenia od środowiska emisji i odporności dla tego urządzenia mogą wpływać na jego oczekiwany okres użytkowania.

#### Wytyczne i deklaracja producenta - Emisje elektromagnetyczne

| Test emisji                                       | Zgodność | Otoczenie elektromagnetycz-<br>ne – Wytyczne                                                                                                    |
|---------------------------------------------------|----------|----------------------------------------------------------------------------------------------------|
| Emisje fal radio-<br>wych<br>CISPR 11             | Grupa 1  | Monitor wykorzystuje energię o<br>częstotliwości radiowej wyłącz-<br>nie w funkcjach wewnętrznych.<br>Z tego względu emisja fał o<br>częstotliwości radiowej jest bar-<br>dzo niska i spowodowanie za-<br>kłóceń pobliskich urządzeń elek-<br>tronicznych jest mało prawdo-<br>podobne. |
| Emisje fal radio-<br>wych<br>CISPR 11             | Klasa A  | Monitor nadaje się do użytku we<br>wszystkich placówkach, w tym<br>domowych i bezpośrednio                                                                                                    |
| Zniekształcenie har-<br>moniczne<br>IEC 61000-3-2 | Klasa A  | połączonych z publiczną siecią<br>zasilającą niskiego napięcia zasi-<br>lającą budynki użytku mieszkal-<br>nego.                                                                                                    |
| Wahania napięcia i<br>migotanie<br>IEC 61000-3-3  | Zgodność | -                                                                                                    |

#### Wytyczne i deklaracja producenta – Odporność elektromagnetyczna

Monitor jest przeznaczony do użytku w otoczeniu elektromagnetycznym opisanym poniżej. Klient lub użytkownik Monitora powinien upewnić się, że jest on używany w takim środowisku. Odchylenia od środowiska emisji i odporności dla tego urządzenia mogą wpływać na jego oczekiwany okres użytkowania.

| Test odpor-<br>ności                                                | Poziom testu<br>IEC60601-1-2                                                   | Poziom zgod-<br>ności                                                          | Otoczenie elektro-<br>magnetyczne –<br>Wytyczne                                                                                                    |
|---------------------------------------------------------------------|--------------------------------------------------------------------------------|--------------------------------------------------------------------------------|----------------------------------------------------------------------------------------------------|
| Wyładowa-<br>nie elektros-<br>tatyczne<br>(ESD)<br>IEC<br>61000-4-2 | ±8 kV przy kon-<br>takcie<br>± 2 kV, ± 4 kV, ±<br>8 kV, ± 15 kV w<br>powietrzu | ±8 kV przy kon-<br>takcie<br>± 2 kV, ± 4 kV, ±<br>8 kV, ± 15 kV w<br>powietrzu | Podłogi powinny<br>być drewniane, be-<br>tonowe lub z płytek<br>ceramicznych.<br>Jeżeli posadzka<br>jest pokryta mate-<br>riałem syntetycz-<br>nym, wilgotność<br>względna musi wy-<br>nosić co najmniej<br>30%.<br>Na krzywej ICP<br>mogą wystąpić zja-<br>wiska przejściowe.         |
| Promienio-<br>wane pola<br>RF EM<br>IEC<br>61000-4-3                | 3 V/m<br>80 MHz –<br>2,7 GHz<br>80% AM przy<br>1 kHz                           | 3 V/m<br>80 MHz –<br>2,7 GHz<br>80% AM przy<br>1 kHz                           | OSTRZE<br>ŻENIE<br>Przenośnych<br>urządzeń ko-<br>munikacyj-<br>nych RF (w<br>tym urządzeń<br>peryferyj-<br>nych, takich<br>jak przewody<br>antenowe i<br>anteny<br>zewnętrzne)<br>należy<br>używać nie<br>bliżej niż 30<br>cm (12 cali)<br>od dowolnej<br>części Moni-<br>tora, w tym |

| Wytyczne i o<br>tyczna                                                                             | deklaracja produ                                                                                                    | icenta – Odpori                                                                                                    | ność elektromagne-                                                                                                    |
|----------------------------------------------------------------------------------------------------|----------------------------------------------------------------------------------------------------|----------------------------------------------------------------------------------------------------|----------------------------------------------------------------------------------------------------|
| Pola<br>zbiżeniowe<br>z urządzeń<br>komunikacji<br>bezprzewo-<br>dowej RF<br>IEC<br>61000-4-3      | Pasmo/Poziom<br>testu<br>380 do 390<br>MHz / 27 V/m<br>430 do 470<br>MHz / 28 V/m<br>704 do 787<br>MHz / 9 V/m<br>800 do 960<br>MHz / 28 V/m<br>1 700 do 1 990<br>MHz / 28 V/m<br>2 400 do 2 570<br>MHz / 28 V/m<br>5 100 do 5 800<br>MHz / 9 V/m | Pasmo/Poziom<br>testu<br>380 do 390<br>MHz / 27 V/m<br>430 do 470<br>MHz / 28 V/m<br>704 do 787<br>MHz / 28 V/m<br>800 do 960<br>MHz / 28 V/m<br>1 700 do 1 990<br>MHz / 28 V/m<br>2 400 do 2 570<br>MHz / 28 V/m<br>5 100 do 5 800<br>MHz / 9 V/m | przewodów<br>określonych<br>przez produ-<br>centa. W<br>przeciwnym<br>razie może to<br>spowodować<br>pogorszenie<br>wydajności<br>tego sprzętu.<br>Zakłócenia mogą<br>wystąpić w poblizu<br>urządzeń zawie-<br>rających nadajnik<br>RF. |
| ZNAMIO-<br>NOWA<br>częstotli-<br>wość siecio-<br>wa pola<br>magnetycz-<br>nego<br>IEC<br>61000-4-8 | 30 A/m<br>50 Hz lub 60 Hz                                                                                                    | 30 A/m<br>50 Hz lub 60 Hz                                                                                                    | Częstotliwość sie-<br>ciowa pola magne-<br>tycznego powinna<br>mieć średnią war-<br>tość w typowych<br>miejscach, w typo-<br>wych sieciach ko-<br>mercyjnych lub<br>szpitalnych.                                                        |
| Szybkoz-<br>mienne za-<br>kłócenia im-<br>pulsowe<br>IEC<br>61000-4-4                              | ±2 kV<br>100 kHz<br>częstotliwość<br>powtarzania                                                                                                    | ±2 kV<br>100 kHz<br>częstotliwość<br>powtarzania                                                                                                    | Jakość zasilania<br>sieciowego powin-<br>na być taka sama,<br>jak dla typowych<br>środowisk komer-<br>cyjnych lub szpital-<br>nych.                                                                                                    |
| Przepięcia<br>międzyprze-<br>wodowe<br>IEC<br>61000-4-5                                            | ±0,5 kV, ±1 kV                                                                                                    | ±0,5 kV, ±1 kV                                                                                                    | Jakość zasilania<br>sieciowego powin-<br>na być taka sama,<br>jak dla typowych<br>środowisk komer-<br>cyjnych lub szpital-<br>nych.                                                                                                    |

| Wytyczne i<br>tyczna                                                                  | deklaracja produ                                                                                           | icenta – Odpor                                                                                             | ność elektromagne-                                                                                                    |
|---------------------------------------------------------------------------------------|----------------------------------------------------------------------------------------------------|----------------------------------------------------------------------------------------------------|----------------------------------------------------------------------------------------------------|
| Przepięcia<br>doziemne<br>IEC<br>61000-4-5                                            | ±0,5 kV, ±1 kV,<br>±2 kV                                                                                   | ±0,5 kV, ±1 kV,<br>±2 kV                                                                                   | Jakość zasilania<br>sieciowego powin-<br>na być taka sama,<br>jak dla typowych<br>środowisk komer-<br>cyjnych lub szpital-<br>nych.    |
| Przewodzo-<br>ne zakłóce-<br>nia induko-<br>wane przez<br>pola RF<br>IEC<br>61000-4-6 | 3 V<br>0,15 MHz - 80<br>MHz<br>6 V w pasmach<br>ISM między<br>0,15 MHz a 80<br>MHz<br>80% MA przy<br>1 kHz | 3 V<br>0,15 MHz - 80<br>MHz<br>6 V w pasmach<br>ISM między<br>0,15 MHz a 80<br>MHz<br>80% MA przy<br>1 kHz | Możliwe, że na<br>krzywej ICP mogą<br>pojawić się drobne<br>pulsacje.<br>Trzymać źródło za-<br>kłóceń z dala od<br>kabli Monitora.     |
| Spadki na-<br>pięcia<br>IEC<br>61000-4-11                                             | 0% U <sub>T</sub> ; 0,5 cy-<br>klu<br>Przy 0°, 45°,<br>90°, 135°, 180°,<br>225°, 270° i<br>315°            | 0% U <sub>T</sub> ; 0,5 cy-<br>klu<br>Przy 0°, 45°,<br>90°, 135°, 180°,<br>225°, 270° i<br>315°            | Jakość zasilania<br>sieciowego powin-<br>na być taka sama,<br>jak dla typowych<br>środowisk komer-<br>cyjnych lub szpital-             |
|                                                                                       | 0% U <sub>T</sub> ; 1 cyklu<br>i<br>70% U <sub>T</sub> ; 25/30<br>cykli<br>Jednofazowo:<br>przy 0°         | 0% U <sub>T</sub> ; 1 cyklu<br>i<br>70% U <sub>T</sub> ; 25/30<br>cykli<br>Jednofazowo:<br>przy 0°         | nych.<br>Jeżeli użytkownik<br>Monitora wymaga<br>ciągłego działania<br>podczas wyłączeń<br>zasilania sieciowe-<br>go, zaleca się zasi- |
| Przerwy w<br>dostarcza-<br>niu napięcia<br>IEC<br>61000-4-11                          | 0% <i>U</i> <sub>T</sub> ;<br>250/300 cykli                                                                | 0% <i>U</i> <sub>T</sub> ;<br>250/300 cykli                                                                | lanie Monitora ze<br>źródła energii nie-<br>podlegającego<br>wyłączeniom lub z<br>akumulatora.                                         |
| UWAGA                                                                                 | acia siaciowa pra                                                                                          | du przemiennego                                                                                            | przed zastosowa-                                                                                                    |

 $U_{\rm T}$  to napięcie sieciowe prądu przemiennego przed zastosowaniem poziomu testowego.

## 19. Oznaczenia

#### Tabela 1. Zestawy cewników Pressio®

| PSO-<br>PB  | Zestaw Pressio <sup>®</sup> do monitorowania ciśnienia śródczaszko-<br>wego (ICP), miąższowy ze śrubą                                                                                                    |
|-------------|----------------------------------------------------------------------------------------------------|
| PSO-<br>PBT | Zestaw Pressio <sup>®</sup> do monitorowania ciśnienia śródczaszko-<br>wego (ICP) i temperatury śródczaszkowej (ICT), miąższowy<br>ze śrubą                                                                   |
| PSO-<br>PT  | Zestaw Pressio <sup>®</sup> do monitorowania ciśnienia śródczaszko-<br>wego (ICP), miąższowy do tunelizacji                                                                                                   |
| PSO-<br>PTT | Zestaw Pressio <sup>®</sup> do monitorowania ciśnienia śródczaszko-<br>wego (ICP) i temperatury śródczaszkowej, miąższowy do tu-<br>nelizacji                                                                 |
| PSO-VT      | Zestaw Pressio <sup>®</sup> do monitorowania ciśnienia śródczaszko-<br>wego (ICP), komorowy do tunelizacji<br>z funkcją odprowadzania płynu mózgowo-rdzeniowego na<br>zewnątrz                                |
| PSO-<br>VTT | Zestaw Pressio <sup>®</sup> do monitorowania ciśnienia śródczaszko-<br>wego (ICP) i temperatury śródczaszkowej, komorowy do tu-<br>nelizacji z funkcją odprowadzania płynu mózgowo-rdzeniowego na<br>zewnątrz |

## Tabela 2. System monitorowania Pressio®

| PSO-4000 | Monitor ciśnienia śródczaszkowego Pressio® 2            |
|----------|---------------------------------------------------------|
|          | Przewód zasilania i przewód przedłużający cewnika (PSO- |
|          | EC30) w zestawie                                        |

#### Tabela 3. Akcesoria Pressio®

| PSO-EC30  | Przewód przedłużający cewnika (w zestawie z<br>PSO-4000, dostępny również oddzielnie)                                                                                                    |
|-----------|----------------------------------------------------------------------------------------------------|
| PSO-MCxx  | Przewód ciśnienia<br>– MC01: PHILIPS (AGILENT) – 12-stykowe<br>– MC02: SIEMENS (SIRECUST) – 10-stykowe<br>– MC03: SPACELABS & MINDRAY – 6-stykowe<br>– MC04: GE DATEX-Ohmeda – 10-stykowe<br>– MC05: GE Solar (MARQUETTE) – 11-stykowe<br>– MC06: HELLIGE – 10-stykowe<br>– MC07: SIEMENS – 7-stykowe<br>– MC08: NIHON KOHDEN – 5-stykowe<br>– MC10: DATASCOPE – 6-stykowe |
| PSO-MCT-y | Przewód temperatury<br>– MCT-A: PHILIPS (AGILENT) – 2-stykowe<br>– MCT-B: SIEMENS – 7-stykowe<br>– MCT-C: SPACELABS – 10-stykowe<br>– MCT-E: GE Solar (MARQUETTE), GE DATEX-Ohme-<br>da – 11-stykowe<br>– MCT-F: HELLIGE, DATEX-Ohmeda, NIHON KOH-<br>DEN, MINDRAY & DATASCOPE – WTYCZKA 6,35<br>mm                                                                        |
| PSO-DR    | Wiertarka jednorazowa                                                                                                    |
| PSO-MRI   | Wspornik Pressio <sup>®</sup> do badań MRI<br>Do umieszczania Cewnika Pressio <sup>®</sup> podczas badania<br>MRI                                                                                                    |

## Tabela 4. Rok uzyskania pierwszego oznakowania CE

| PSO-4000  | 2016 |
|-----------|------|
| PSO-EC30  | 2016 |
| PSO-MCxx  | 2005 |
| PSO-MCT-y | 2010 |

Dane techniczne i lista produktów mogą ulec zmianie bez powiadomienia.

Dostępność może być różna w zależności od kraju.

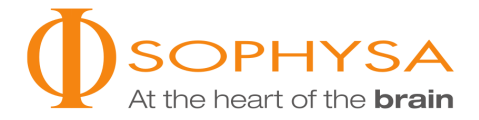

#### Sophysa

5, rue Guy Moquet 91400 Orsay Francja Tel.: +33 (0)1 69 35 35 00 Faks: +33 (0)1 69 35 36 90 contact@sophysa.com

## Sophysa Benelux

Axis Parc Rue Emile Francqui, 4 B-1435 Mont-Saint-Guibert Belgia Tel.: +32 (0)10 81 45 30 Faks: +32 (0) 10 81 43 04 infobenelux@sophysa.com

#### Sophysa USA

503 E Summit Street, Suite 5 Crown Point IN 46307 USA Tel.: +1 219 663 7711 Faks: +1 219 663 7741 contact@sophysa.us

www.sophysa.com

Pressio<sup>®</sup> jest zastrzeżonym znakiem towarowym spółki Sophysa. ©2020 Sophysa. Wszelkie prawa zastrzeżone.